Visual Basic

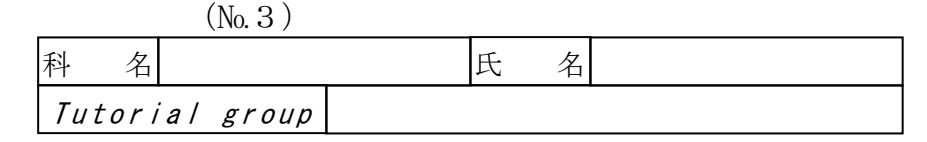

2004.8

# 例題 6 次の機能の説明を読んで、キーボードから入力した文字列を、順編成ファイルへ書き込むので、ションを作用したさい。

# むアプリケーションを作成しなさい。

D:¥Home¥User1XX¥VB¥Reidai6

Yroject1(Writeln.vbp)

🗼 Form1(Writeln.frm)

プロジェクトの設定項目

| スタートアップの設定                | Form1        |  |  |
|---------------------------|--------------|--|--|
| タイトル                      | 例題6行単位の書き込み  |  |  |
| アイコン                      | FILES06. ICO |  |  |
| Picture のセットアップされている path |              |  |  |
|                           |              |  |  |

¥¥OkaGp2OO¥Public¥Microsoft Visual Basic¥GRAPHICS¥ICONS¥OFFICE

[アプリケーションの外観]

| 🚟 行単位の書き込み | _ 🗆 ×              |
|------------|--------------------|
|            |                    |
| <u> </u>   | Þ                  |
|            | 書き込み               |
|            | 終了                 |
|            | <u>書</u> き込み<br>終了 |

【機能】

 CommandButton コントロール(書き込み)をClick すると、TextBox コントロールの文字列を 次の**順編成ファイル**に1行書き込む。

順編成ファイルの仕様は、次のとおりである。

| ファイルアクセス方法 | シーケンシャルアクセス                            |
|------------|----------------------------------------|
| レコード長      | 可変長                                    |
| ファイル名      | D∶¥Home¥User1XX¥VB¥Reidai6¥Rei-6-1.TXT |

- (2) 順編成ファイルに書き込んだ後、カーソルを自動的に TextBox コントロールに移動する。
- (3) 前述(2)の操作後、TextBox コントロールの文字列を消去する。
- (4) CommandButton コントロール(終了)をClick すると、アプリケーションは終了する。
- (5) Ke Click してアプリケーションを終了させても、ファイルを正しくクローズする。

【解説】

- (1) 順編成ファイルへの書き込みは、Print#又はWrite#ステートメントを使用する。
  - 【構文】

Print #filenumber, [outputlist]

*filenumber* … ファイル番号を指定。

*outputlist* … 出力する式、数式又は文字列を指定。

解説: Print#ステートメントは、outputlist に記述されたとおりのデータのイメージを ファイルに書き込む。このファイルは、Line input#ステートメントで読み込むこ とができる。

また、*outputlist* に複数の式、数式又は文字列を記述する場合、**区切り記号** (delimiter/separator)で区切って記述する。

| 指定項目             | 内容                                                                                                    |  |  |
|------------------|----------------------------------------------------------------------------------------------------|--|--|
| Spc ( <i>n</i> ) | <b>n</b> 個のスペースを出力する。                                                                                                    |  |  |
| Tab ( <i>n</i> ) | レコードの先頭を1として、 <b>n</b> 番目の桁位置に次の文字を出力する。<br>既に出力されている桁位置よりも、小さい桁位置 <b>n</b> を指定すると自動的に<br>改行されて、次の行の <b>n</b> 番目の桁位置に次の文字を出力する |  |  |
| 区切り記号            |                                                                                                    |  |  |
| スペース             | 下記の"; "と同じ働きをする。                                                                                                    |  |  |
| ,                | 前の文字列に続いて、次の文字列を出力する。                                                                                                    |  |  |
| ,                | 出力される次の文字列は14桁区切りで出力する。                                                                                                    |  |  |

- ※ *outputlist* に記述した式、数式又は文字列を数値として出力する場合、出力さ れる文字コード列の前後に各1個ずつのスペースが挿入される。
- ※ outputlistに記述した式、数式又は文字列を文字列として出力する場合、出力 される文字コード列のみが出力される。

【構文】

#### Write #filenumber, [outputlist]

*filenumber* … ファイル番号を指定。

*outputlist* … 出力する式、数式又は文字列を指定。

解説:Write#ステートメントは、outputlistに記述されたデータ項目(field)の間に"," を挿入してファイルに書き込む。このファイルは、CSV(Comma Separated Value) 形式ファイルと呼ばれ、Input#ステートメントで読み込むことができる。

また、*outputlist* に複数の式、数式又は文字列を記述する場合、**区切り記号** (delimiter/separator)で区切って記述する。

| 指定項目             | 内容                                                                                                    |  |  |
|------------------|----------------------------------------------------------------------------------------------------|--|--|
| Spc ( <i>n</i> ) | ↑個のスペースを出力する。                                                                                         |  |  |
| Tab ( <i>n</i> ) | レコードの先頭を1として、n番目の桁位置に次の文字を出力する。<br>既に出力されている桁位置よりも、小さい桁位置 nを指定すると自動的に<br>改行されて、次の行の n番目の桁位置に次の文字を出力する |  |  |
| 区切り記号            |                                                                                                    |  |  |
| スペース             | 下記の";"と同じ働きをする。                                                                                       |  |  |
| ;                | 下記の", "と同じ働きをする。                                                                                      |  |  |
| ,                | 出力されるデータ項目の間に","を挿入する。                                                                                |  |  |

※ outputlist に記述した式、数式又は文字列を数値として出力する場合、出力さ

れる文字コード列のみが出力される。

- ※ outputlistに記述した式、数式又は文字列を文字列として出力する場合、出力 される文字コード列は"(double quotation)で囲まれて出力される。
- 例)Write #1, ~123~; 456 🛛 🔰 ~123~, 456

#### 【実装】

- (1) TextBox コントロールを、Form1 フォームに配置する。また、TextBox コントロールのプロ パティを次のとおり設定する。
  - MultiLine プロパティ : True
  - ScrollBars プロパティ : 1 水平
- (2) CommandButton コントロールを、Form1 フォームに配置し、各プロパティを設定する。
- (3) 書き込むファイル名は、指定のとおりとし、宣言セクション(General Declarations)に定 数として定義する。 重要事項
- (4) ファイルのオープンは、Form\_Load プロシージャで行う。ファイルモードは、テキスト・P146 を参照。
- (5) 使用可能なファイル番号は、FreeFile() 関数で取得する。Visual Basic のヘルプ(H)を参照。
- (6) CommandButton コントロール(書き込み)の処理は、次のとおりである。
  - ① Print#ステートメントにより、1行をファイルに書き込む。
  - ② SetFocus メソッドにより、TextBox コントロールにフォーカスを与える。
  - ③ TextBox コントロールを初期化する。
- (7) CommandButton コントロール(終了)でアプリケーションを終了する時、ファイルをクローズ するとともに、MsgBox 関数で次のとおり表示する。
  - prompt: "終了します。"
  - buttons: 🌻
  - title: "例題6一出力用"
  - 戻り値: なし
- (8) Form が閉じられる時の処理は、Form\_QueryUnload イベントプロシージャを使用する。
- 【追加機能】
  - (1) アプリケーションを起動してフォームが表示された時、カーソルが自動的に TextBox コント ロールに移動される。
  - TextBox コントロールに文字列を入力して、Enter を押下すると、TextBox コントロールの文 字列を順編成ファイルに1行書き込む。

#### 【課題】

- (1)機能(3)をコーディングしなさい。
- (2) 機能(4)と(5)をコーディングしなさい。
- (3) CSV 形式について、調査しなさい。

- (4) このアプリケーションでテキストファイルを作成後、応用 5-3 のアプリケーションでそのフ ァイルを読み込ませなさい。
- (5) アプリケーション中のソースコードの Print#ステートメントを、Write#ステートメントに 変更して動作させなさい(確認後、元に戻しておくこと)。

# 【考察】

```
《プログラムの検証》
```

```
1. スプラッシュスクリーン(frmSplash)
  Private Sub Form Load()
      このスプラッシュスクリーンを、ディスプレイの中央に表示する。
    With Me
        .Top = (Screen.Height - .Height) / 2
(1) →
        .Left = (Screen.Width - .Width) / 2
    End With
      タイマーを起動する。
     Timer1. Enabled = True
  End Sub
  Private Sub Timer1 Timer()
      メインウィンドウをロードする。
     Load frmBrowser
  End Sub
   【構文】
   With object
       [statements]
   End With
               … オブジェクト名、又はユーザ定義型名を指定。
    object
    statements … objectに対して実行するステートメントを記述。
    解説:指定した object に対して object 名を再定義することなく、一連のステートメント
        を実行することができる。
   【考察】
```

2. メインウィンドウ(frmBrowser) Private Sub Form\_Load()

```
'このメインウィンドウを、ディスプレイの中央に表示する。
       Top = (Screen. Height - Height) / 2
       Left = (Screen.Width - Width) / 2
        スプラッシュスクリーンを非表示・アンロードする。
       Unload frmSplash
       'このフォームを表示する。
       Me. Show
   End Sub
   Private Sub cmdRead_Click()
       Dim sText As String
       txtStatus = ""
       GetOpenFileName
      if txtFileName = "" Then
 (2) →
          Exit Sub
      End If
    \gg On Error Goto ErrHandler
       txtStatus = "読込み中"
       txtStatus. Refresh
       FileNumber = FreeFile
       Open txtFileName For Input As #FileNumber
       txtReadIn = ""
(3) \rightarrow
       Do While Not EOF(FileNumber)
          Line Input #FileNumber, sText
          txtReadIn = txtReadIn & sText & Chr (&HD) & Chr (&HA)
       Loop
       Close #FileNumber
       txtStatus = "読込み完了"
    \rightarrow On Error Goto 0
       Exit Sub
   ErrHandler:
       txtStatus = "読込みエラー"
       MsgBox Err.Description & Chr(&HA) & _
            "Error code = " & Err.Number, vbCritical, "ファイルを開く"
   End Sub
   Private Sub cmdEnd Click()
       MsgBox "終了します。", , "応用5-入力用"
       End
   End Sub
    【考察】
```

# 《プログラムの検証》

```
3. 開くダイアログ(frmOpenDLG)
(4) \rightarrow \text{Public FullPathName As String}
    Private Sub Form Load()
        'このダイアログを画面中央に表示
        With frmOpenDLG
           .Top = (Screen.Height - .Height) / 2 '
           .Left = (Screen.Width - .Width) / 2 '
        End With
                                        'このフォームの表示
   (5) \rightarrow frmOpenDLG. Show
    End Sub
    Private Sub Form_QueryUnload(Cancel As Integer, UnloadMode As Integer)
   ⑥ →frmBrowser.frmOpenDLGStatus = False 'ファイルオープンダイアログ無効を設定
    End Sub
    Private Sub cmdOpen_Click()
        Dim Path As String
        If InStr(txtFileName.Text, """") = 0 Then
           Path = Check Path(File1.Path) 'パスの末尾の¥を確認
                                        'ドライブレターの確認
           Path = Check_Drive(Path, txtFileName.Text)
                                        ' "(double quotation)の削除
        Else
           Path = Delete DQuota(txtFileName.Text)
        End If
        txtFileName.Text = Path
                                       ' TextBox の文字列を再設定
  (7) \rightarrow File_Open txtFileName. Text
                                        'ファイルを開く(決定)
    End Sub
    Private Sub cmdCancel Click()
                                        ' このダイアログを終了
                                        'アプリケーション終了
        Unload Me
    End Sub
    Private Sub Drive1 Change()
                                        ' エラートラッピングの開始
        On Error GoTo ErrHandler
                                       ' ドライブレターの設定
        Dir1. Path = Drive1. Drive
        Exit Sub
    ErrHandler:
        MsgBox "デバイスが準備されていません。", vbExclamation, "ファイルを開く"
   (8) →Resume Next
    End Sub
    Private Sub Dir1_Change()
                                        'パスの設定
        File1.Path = Dir1.Path
    End Sub
    Private Sub File1_Click()
        txtFileName.Text = File1.Filename ' ファイル名の設定
    End Sub
    Private Sub File1_DblClick()
        File1 Click
                                        'ファイル名の設定
                                        '開くボタン処理
        cmdOpen Click
    End Sub
```

```
Private Sub txtFileName KeyPress(KeyAscii As Integer)
    'Enter キーの押下確認とテキスト欄の空欄の確認
(9) \rightarrow If (KeyAscii = 13) And (txtFileName.Text \langle \rangle "") Then .....
                                    '開くボタン処理
       cmdOpen Click
    End If
End Sub
Function Check_Path(ByVal Path As String) As String
    'パスの末尾の¥を確認
    If Right(Path, 1) <> "¥" Then
       Path = Path & "¥"
                                    '末尾に¥を付加した Path の再設定
    End If
    Check Path = Path
                                    <sup>'</sup> 関数値の設定
End Function
Function Check_Drive(ByVal Path As String, ByVal Filename As String) As String
    'ドライブレターを確認
    If InStr(Filename, ":") = 0 Then
                                    '絶対パスとファイル名の指定
       Path = Path & Filename
    Else
       Path = Filename
                                    'ファイル名のみの指定
    End If
    Check_Drive = Path
                                      関数値の設定
End Function
Function Delete_DQuota(ByVal Path As String) As String
    Dim PathLen As Integer
    ' "(double quotation)の削除
    If Left(Path, 1) = """" Then
                                 '文字列の長さを取得
       PathLen = Len(Path) - 1
       Path = Right(Path, PathLen) ' 左端の"を削除
    End If
    If Right (Path. 1) = """" Then
                                   '文字列の長さを取得
       PathLen = Len(Path) - 1
                                  '右端の″を削除
       Path = Left(Path, PathLen)
    End If
                                    '関数値の設定
    Delete_DQuota = Path
End Function
Sub File Open (ByVal Path As String)
    Dim FileFound As String
                                    'エラートラッピングの開始
    On Error GoTo OpenError
                                    'ファイルの存在の確認
    FileFound = Dir(Path)
    If Len(FileFound) = 0 Then
       FullPathName = ""
    Else
       FullPathName = Path
    End If
    Unload Me
                                    'このフォームをアンロード
```

```
Exit Sub
OpenError:
MsgBox Err. Description & Chr(&HA) & "Error Code = " & _
Err. Number. vbInformation, "ファイルを開く" ↑ ①
Resume Next
End Sub
[考察]
```

# 5. ランダムアクセスファイル

**ランダムアクセスファイル**は、任意のレコード位置のデータを読み書きできる。 なお、1 件のレコード長は、**固定長**でなければならない。

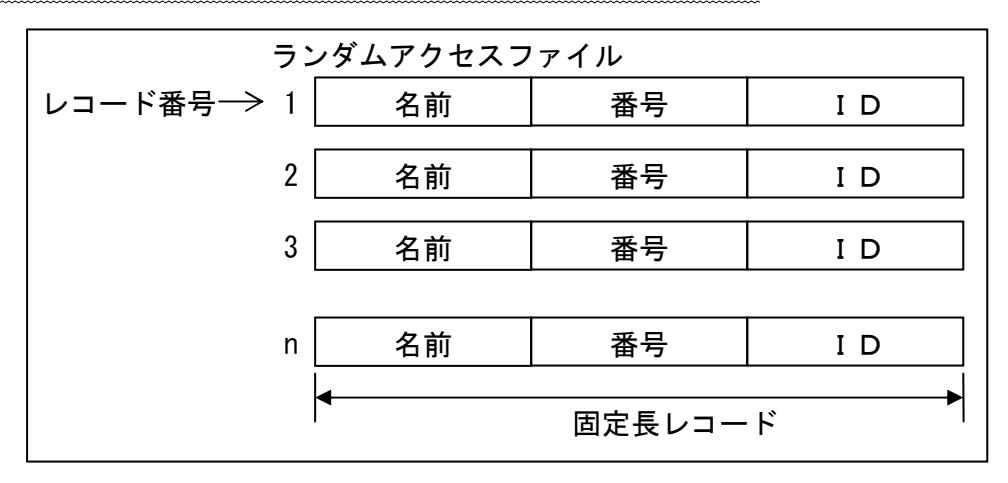

# 【すぐ解決(7)】

[ファイル名]

D:\Home\User1XX\VB\BB\P154(P154.VBP, P154.BAS, P154.FRM)

[プログラムの説明]

テキスト・P154のプログラムを次のように作成し、その動作を確認しなさい。

[フォーム]

| 🛎 ランダムアクセスファイル |      |
|----------------|------|
|                | 書き込み |
|                |      |
|                |      |
|                |      |
|                |      |

【構文①】 - Open 文

Open *pathname* For Random As *#filenumber* Len=*reclength* 

pathname … ファイルのパス及びファイル名を指定する。

filenumber … プログラムが識別するファイル番号(1~511)を指定する。

*reclength* … ファイルのレコード長(32, 767byte 以下)を指定する。

解説: Open 文は、ファイルを**ランダムアクセスモード**でオープンする。

ファイルのオープンが成功すると、レコード番号は1番に位置付けられる。

ファイルを**ランダムアクセスモード**でオープンすると、読み込み/書き込み両用モー ドとなる。

VBでは、Random キーワードを省略すると、ランダムアクセスモードでファイルを オープンする。

テキスト·P145 及び P146 を参考にすること。

#### 【構文②】 - Put 文

Put #filenumber, recnumber, varname

filenumber … プログラムが識別するファイル番号(1~511)を指定する。

*recnumber* … ファイル中の書き込みを行うレコード番号(1~2,147,483,647)を指定する。 省略すると、ファイルの現在位置に書き込みを行う。

varname … ファイルに書き込む内容を格納している変数を指定する。

解説:ランダムアクセスファイルまたはバイナリファイルにデータを書き込む。

- 【構文③】 文字列型
- [Dim | Public] varname As String … 可変長文字列
- [Dim|Public] varname As String \* length … 固定長文字列
- *varname* … 文字列を格納する変数名を記述する。
- *length* … 文字列長を指定する。
- 解説:VBでは、**可変長文字列**と**固定長文字列**を扱うことができる。 固定長文字列変数に文字を代入した場合、空いた右側は null(0x00)で埋められ、指 定の長さを越えるとはみ出した部分は捨てられる。

#### 【考察】

#### [ファイル名]

D:\#Home\#User1XX\#VB\#BB\#P155(P155.VBP, P154.BAS, P155.FRM)

[プログラムの説明]

テキスト・P155のプログラムを作成し、その動作を確認しなさい。

なお、標準モジュールは"P154. BAS"をそのまま使用する。

## 【構文④】- Get 文

Get #filenumber, recnumber, varname

filenumber … プログラムが識別するファイル番号(1~511)を指定する。

recnumber … ファイル中の読み込みを行うレコード番号(1~2,147,483,647)を指定する。 省略すると、ファイルの現在位置から読み込みを行う。

varname … ファイルから読み込んだ内容を格納する変数を指定する。

#### 解説:ランダムアクセスファイルまたはバイナリファイルからデータを読み込む。

【考察】

[ファイル名]

D:¥Home¥User1XX¥VB¥BB¥P156(P156.VBP, P156.BAS, P156.FRM)

[プログラムの説明]

テキスト・P156を参考にして、次の仕様のプログラムを作成し、その動作を確認しなさい。 「フォーム]

| 💐 ランダル | ムアクセスファイル | _ 🗆 × |
|--------|-----------|-------|
| 番号     |           |       |
| 1      | 検索        |       |
| コード    | 氏名        |       |
| Text2  | Text3     |       |

#### [仕様]

- TextBoxControl(番号)に自然数(1~)を入力し、
   検索
   ボタンをクリックすると、フ アイルの n レコードに直接位置付けをして、TextBoxControl(コード)に読み込んだコード を、TextBoxControl(氏名)に読み込んだ氏名を表示する。
- (2) ファイルの処理は、ランダムアクセスによる任意のレコードに直接アクセスする。
- (3) レコード仕様については、先頭からコード:4byte、氏名:20byte で構成され、1 レコードは24byte ある。
- (4) ファイルは、次のディレクトリに保管されているので、各自の指定のディレクトリに保存 すること

¥¥XXXXXXXX¥Public¥Microsoft Visual Basic¥P156.DAT

# 【参考】

① レコード長は、次のようにLen 関数によって求めることができる。

Len(ユーザ定義型変数名)

② ファイルサイズは、次のように Lof 関数によって求めることができる。

#### Lof(ファイル番号)

③ ランダムアクセスファイルのレコード件数は、次のように Lof 関数と Len 関数によって求 めることができる。

#### Lof(ファイル番号) ¥ Len(ユーザ定義型変数名)

【考察】

6. バイナリファイル

バイナリファイルは、","や CR-LF などを特別なコード(機能コード)として扱わず、byte 単位でファイルの先頭から逐次読み込み/書き込みできる。

なお、バイナリデータを格納する変数には、Byte 型配列を使用すること。

(String 型を使用すると、不要なデータ変換が行われてしまう。)

# 【すぐ解決(8)】

[ファイル名]

D:\#Home\#User1XX\#VB\#BB\#P159(P159.VBP, P159.FRM)

[プログラムの説明]

テキスト・P159及び P157のプログラムを次のように作成し、その動作を確認しなさい。

なお、ピクチャーファイルは、次のディレクトリに保管されているので、各自の指定のディレ クトリに保存すること。

¥¥XXXXXXXX¥Public¥Microsoft Visual Basic¥HELLO.BMP

[フォーム] 🖹 バイナリファイル . 🗆 × 読み込み 書き込み . . . . . . . . . . リフレッシュ Image Box Control [プログラム] 次のプログラムを、追加コーディングしなさい。 Private Sub Command3 Click() リフレッシュボタンのクリック On Error GoTo FileError エラートラッピングの開始 Image1. Picture = LoadPicture("D:\"Home\"User1XX\"YB\"TMP\"Hello2. BMP") On Error GoTo O ニラートラッピングの終了 Image1. Refresh コントロールを強制的に更新 'プロシージャの中止 Exit Sub 'ラベルの設定 FileError: 'エラーハンドラの設定 MsgBox "ファイルエラー:" & Err. Description End Sub 【構文⑤】 - LoadPicture 関数 LoadPicture(*pathname*) pathname … ロードするピクチャーのパス及びファイル名を指定する。 解説:Form、Picture 及び Image の各コントロールに pathname で指定されたピクチャーを ロードする。 pathname を省略あるいは""を指定すると、ピクチャーをクリアする。 なお、ピクチャーとして使用できる主なファイル形式は、次のとおりである。 ・ビットマップ(BMP)、アイコン(ICO)、メタファイル(WMF) ・run-length エンコードファイル(RLE)

# 【構文⑥】- Refresh メソッド

control. Refresh

control … リフレッシュするフォームやコントロールを指定する。

解説:フォームやコントロールを強制的に更新する。

# [操作]

P159 及び P157 のプログラムが正しく作成された場合、 リフレッシュ ボタンをクリックすると

ImageBoxControl にビットマップファイルが表示される。

# 【考察】

# ◆ **ランダムアクセス形式とバイナリアクセス形式**のまとめ

| • -                                       |                                      |     |                                       |  |  |
|-------------------------------------------|--------------------------------------|-----|---------------------------------------|--|--|
| (1) >                                     | (1) オープンモード                          |     |                                       |  |  |
|                                           | Random                               |     | ファイルが <b>ランダムアクセスモード</b> でオープンされる。    |  |  |
| Binary ファイルが <b>バイナリアクセスモード</b> でオープンされる。 |                                      |     | ファイルが <b>バイナリアクセスモード</b> でオープンされる。    |  |  |
| (2)                                       | (2) アクセスステートメント                      |     |                                       |  |  |
|                                           | Put <b>ランダムファイル/バイナリファイル</b> への書き込み。 |     |                                       |  |  |
|                                           | Get                                  | ラン  | <b>ダムファイル/バイナリファイル</b> からの読み込み。       |  |  |
|                                           | Seek                                 | ファ  | イルの現在位置(レコード番号あるいは先頭からの byte 数)を移動する。 |  |  |
| (3)                                       | ファイル                                 | レアク | セスに関する関数                              |  |  |

Seek() ファイルの現在位置(レコード番号あるいは先頭からの byte 数)を取得する

【考察】

# 応用 6-1 例題 6 と応用 5-2 を利用して、キーボードから入力した文字列を、任意の順編成ファイ ルへ書き込むアプリケーションを作成しなさい(応用 5-3 を参考にすること)。 D:¥Home¥User1XX¥VB¥Reidai6 Project1(TextEditor.vbp) ↓ frmSplash(Splash.frm) … Form1 ↓ frmWriter(Writer.frm) … Form2 ↓ frmOpenDLG(OpenDLG.frm)… Form3 Module1(Writer.bas) … 標準モジュール プロジェクトの設定項目 ↓ 27 ビジェクトの設定 frmSplash … Form1 ↓ 27 ビジェクトの設定 frmSplash … Form1 ↓ 27 ビジェクトの設定 frmSplash … Form1

| スタートアップの設定                | trmSplash ··· Forml |  |  |  |
|---------------------------|---------------------|--|--|--|
| タイトル                      | 行単位の書き込み(応用 6-1)    |  |  |  |
| アイコン                      | CRDFLE13. ICO       |  |  |  |
| Picture のセットアップされている path |                     |  |  |  |
|                           |                     |  |  |  |

¥¥OkaGp200¥Public¥Microsoft Visual Basic¥GRAPHICS¥ICONS¥OFFICE

[アプリケーションの外観]

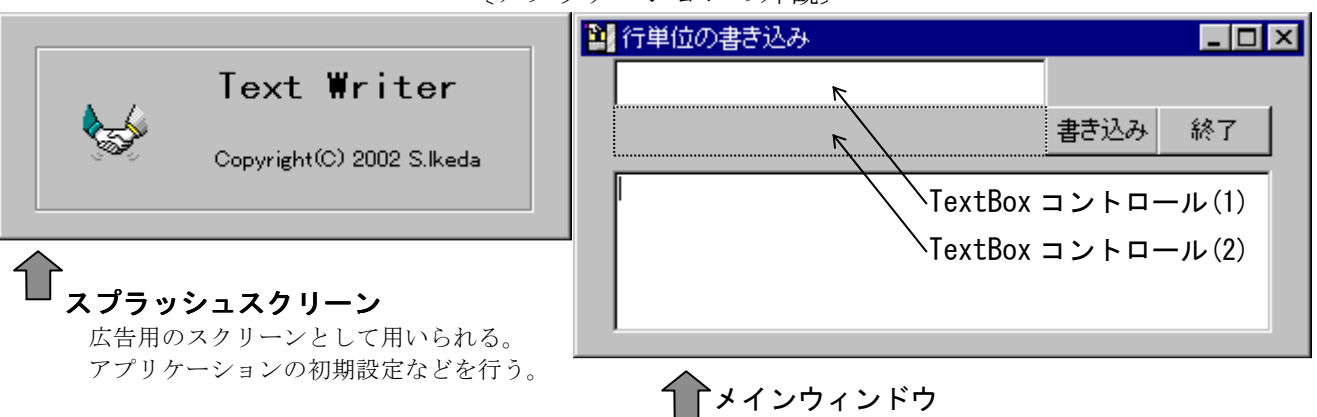

サンプルアプリケーションが保存されている path とアプリケーション名

¥¥XXXXXXXX¥Public¥Microsoft Visual Basic¥Example¥Apply6-1.EXE

# 【機能】

- (1) アプリケーションが起動された時、画面中央にスプラッシュスクリーンを5秒間表示する。
- (2) スプラッシュスクリーンの表示中は、アプリケーションをタスクバーに登録しない。
- (3) スプラッシュスクリーンは、リサイズしない。
- (4) スプラッシュスクリーンの非表示後、画面中央にメインウィンドウを表示する。
- (5) メインウィンドウの CommandButton コントロール(書き込み)を Click すると、保存が イアロヴ を画面中央に表示する(応用 5-3 を参考)。
- (6) メインウィンドウの CommandButton コントロール(終了)を Click すると、アプリケーション は終了する。
- (7) メインウィンドウの TextBox コントロール(1)に、書き込んだファイルのパスとファイル名 を表示する。

- (8) 順編成ファイルに書き込み中は、メインウィンドウの TextBox コントロール(2)に、"書き込み中"と表示する。
- (9) 順編成ファイルへの書き込みが完了した時、メインウィンドウの TextBox コントロール(2) に、"書き込み完了"と表示する。
- (10) 保存ダイアログは、タスクバーに登録しない。
- (11) 保存ダイアログは、リサイズしない。
- (12) 保存ダイアログの機能は、応用 5-2・機能(1)~(5)の機能を持つ。
- (13) 保存ダイアロヴの CommandButton コントロール(キャンセル)を Click すると、ファイル選択処 理を中止し、メインウィンドウに戻る。
- (14) 保存ダイアロヴでは、DriveListBox コントロールが操作された時の、実行時のエラー処理を行う。
- (15) 保存ダイアロヴで、保存するファイルを決定する時、既にそのファイルが存在する場合は、次のとおり MsgBox 関数で警告する。

| 応用6-1 | ×                                               |
|-------|-------------------------------------------------|
| ⚠     | c:¥WINDOWS¥TEMP¥mcm6152.TMPは既に存在します。<br>上書きします。 |
|       | OK キャンセル                                        |

- (16) メインウィンドウのファイルを操作する時の、実行時のエラー処理を行う。
- (17) **M**を Click してアプリケーションを終了させても、ファイルを正しくクローズする。

【実装】

- (1) 応用 5-2、応用 5-3 と例題 6 で作成した、フォーム、コントロール及びプロシージャを再利 用する。
- (2) スプラッシュスクリーンの実装は、次のとおりである。
  - ① フォーム及び各コントロールのプロパティは、応用 5-3 の【実装】(2)・①~⑥を参考に して設定する。
  - ② フォームを画面中央に表示する操作には、API 関数を使用する。詳細は、サブテキスト・ P5~P7 及び応用3の【実装】を参考にすること。
  - ③ フォーム及び各コントロールの操作等は、応用 5-3 の【実装】(2)・⑧~⑩を参考にして イベントプロシージャを記述する。
- (3) メインウィンドウの実装は、次のとおりである。
  - 例題6で実装した各コントロールの配置を、〔アプリケーションの外観〕のとおりに再 配置しプロパティを再設定する。
  - ② フォームのプロパティを、次のとおり設定する。
    - ・ Icon プロパティ : ICONS¥0FFICE¥FILES09. ICO
  - ③ TextBox コントロール(メイン(pane))のプロパティを、次のとおり設定する。
    - ・ MultiLine プロパティ : False
  - ④ Form\_Load イベントプロシージャでは、次の処理を行う。
    - ・ このフォームを、API 関数を使用して、画面中央に表示する一連の処理を行う。
    - ・ frmSplash フォームをアンロードする。

- このフォームを表示する。
- ⑤ CommandButton コントロール(書き込み)のイベントプロシージャの処理は、次のとおり である。
  - ・書き込むファイルのパス及びファイル名を取得するために、frmOpenDLG を起動・表示する。この操作には、Show メソッドを使用する。

#### 【構文】

[form.]Show [sty/e]

form : 表示するフォーム名(オブジェクト名)を指定。

style

e : 次の表示モードを指定する。

| 表示モード | sty/e      |   | 機能                                                           |
|-------|------------|---|--------------------------------------------------------------|
| モードレス | vbModeless | 0 | フォームを表示後、次のステートメントに<br>制御が移る。                                |
| モーダル  | vbModal    | 1 | フォームを表示後、表示したフォームが非<br>表示又はアンロードされるまで、次のステ<br>ートメントに制御を移さない。 |

解説:フォーム又は MDI フォームを表示する。

- ・ frmOpenDLG からオープンするファイル名が正しく取得されているかを確認する。
- ただし、ファイル名が正しくない場合は MsgBox 関数を表示して、書き込み処理を中止する。
- エラートラッピング処理を開始する。エラートラッピングルーチンのプログラムコードは、次のとおりである。

ErrHandler:

txtStatus = "書き込みエラー" ' 動作Status"書き込みエラー"を表示…TextBox(2) MsgBox Err.Description & Chr(&HA) & \_

"Error code = " & Err.Number, vbCritical, "ファイルを開く"

- ・ TextBox コントロール(2)の Text プロパティに、"書き込み中"を設定する。
- フォーム又はコントロールを強制的に更新する場合、Refresh メソッドを使用する。
   【構文】

#### object. Refresh

object : オブジェクト名を指定。

解説:フォームやコントロールは、通常イベントの処理が終了した時に自動的に 更新されるが、Refresh メソッドにより必要に応じて更新が可能。

- ・使用可能なファイル番号は、FreeFile 関数で取得する。詳細は、テキスト・P146 を 参照。
- 書き込むファイルを出力モードでオープンする。
- ・ Print#ステートメントにより、1行をファイルに書き込む。
- オープンしたファイルをクローズする。
- ・ TextBox コントロール(2)の Text プロパティに、"書き込み完了"を設定する。
- ⑥ このモジュールの宣言セクション(General Declaration)では、次のプログラムコード を記述する。

**Option Explicit** 

## Dim FileNumber As Integer

- (4)保存ダイアログの実装は、次のとおりに変更する。
  - ① Form\_Load イベントプロシージャでは、次の処理を行う。
    - ・ このフォームを、API 関数を使用して、画面中央に表示する一連の処理を行う。
    - このフォームを表示する。
  - ② CommandButton コントロール(保存)を Click した時のイベントプロシージャに、次の処理を追加する。
    - ・保存するファイルを決定する時、既にそのファイルが存在する場合は、MsgBox 関数 で警告する。この MsgBox 関数の仕様は、次のとおりである。
      - (a) *prompt*には、例のとおりに1行目に既存のファイルの絶対パス名とファイル名 を表示する。2行目に"上書きします。"と表示する。
      - (b) *buttons*には、 **小**の表示と **OK Cancel** ボタンを表示する。
      - (c) OK 又は Cancel のいずれかのボタンが Click されたかの判定は、MsgBox 関数の値を調査する。
  - ③ 保存するファイルと決定されたファイルのパス及びファイル名は、frmOpenDLG のパブリ ックスコープ変数 FullPathName に格納する。
    - 有効なパス及びファイル名を選択した場合
       決定されたファイルの絶対パスとファイル名を格納する。
    - ・ 無効なパス及びファイル名を選択した場合あるいは キャンセル を Click した場合
       \*\*を格納する。

【考察】

#### 【課題】

- (1) CommandPrompt を起動して、TYPE コマンドと DUMP. EXE により書き込んだファイルの内容を 確認しなさい。
- (2) 書き込むファイルを追加モードでオープンして実行し、前述(1)のとおり確認しなさい(確認 後、元に戻しておくこと)。

(3) メインウィンドウをリサイズ操作をして、その様子を確認しなさい。

(4) TextBox コントロール(メイン(*pane*))のプロパティを、次のとおりに変更して実行し、前述
 (1)のとおり確認しなさい(確認後、元に戻しておくこと)。

- ・ MultiLine プロパティ : True
- ・ ScrollBars プロパティ : 3 両方

(5) **TextBox** コントロール(メイン(*pane*))内で右 **Click** して、編集機能が使用可能か確認しなさい。

(6) frmOpenDLG を起動・表示する Show メソッドの引数を省略して実行し、動作を確認しなさい。

# 【考察】

# 応用 6-2 応用 6-1 を次のとおりに変更しなさい。

#### 【機能】

・メインウィンドウをリサイズ操作した場合、各コントロールの大きさや配置位置を調整する。 【解説】

**Visual Basic** では、画面の座標の単位にデフォルトで **twip** を使用する。1cm が 567twip、1インチ が 1440twip に相当する。なお、ScaleMode プロパティを変更すると、座標の単位が変更される。

| Sca | <b>l eMode</b> | プロ | パティ |
|-----|----------------|----|-----|
|-----|----------------|----|-----|

| 0 | ユーザ定義の単位                  | 4 | キャラクタ(水平: 120twip/垂直: 240twip) |
|---|---------------------------|---|--------------------------------|
| 1 | twip(デフォルト)               | 5 | インチ                            |
| 2 | ポイント( <b>72ポイント/インチ</b> ) | 6 | mm                             |
| 3 | ピクセル                      | 7 | cm                             |

Visual Basic で、オブジェクトの大きさや配置位置を設定・取得するプロパティは、次のとおりである。

| Тор    | コントロールのコンテナ座標における上端座標(y)を設定・取得する。 |
|--------|-----------------------------------|
| Left   | コントロールのコンテナ座標における左端座標(x)を設定・取得する。 |
| Height | コントロールの外形の高さを設定・取得する。             |
| Width  | コントロールの外形の幅を設定・取得する。              |

※ コンテナ座標 … あるオブジェクト(コントロール)が載っている外のオブジェクトの座標。

## 【実装】

- (1) リサイズ操作に合わせて大きさを調整するコントロールを、ピックアップする。
  - リサイズすることにより、表示される情報量が変化した方が良い、又は変化しても構わないコントロールに焦点を当てる。
     (例) PictureBox, TextBox, ComboBox, ListBox, ScrollBar, Image など

【例】 PICTUREBOX, IEXTBOX, COMDOBOX, LISTBOX, SCROIIBAR, Image なと 【Memo】

(2) リサイズ操作に合わせて配置位置を調整するコントロールを、ピックアップする。

リサイズしても、表示される情報量が変化しない、又は変化すると不都合が生じるコントロールに焦点を当てる。

(例) Label, Frame, CommandButton, CheckBox, OptionButton など 【Memo】

(3) 大きさを調整するコントロールの、相対的な大きさや間隔を決める。

(Memo)

(4) 配置位置を調整するコントロールの、相対的な配置位置を決める。

[Memo]

(5) Form\_Resize イベントプロシージャに、コントロールの大きさや配置位置を調整するプログ ラムコードを記述する(テキスト·P124~P125を参照)。 サンプルアプリケーションが保存されている path とアプリケーション名 ¥¥XXXXXXXX¥Public¥Microsoft Visual Basic¥Example¥Apply6-2.EXE 【考察】

[アプリケーションの外観]

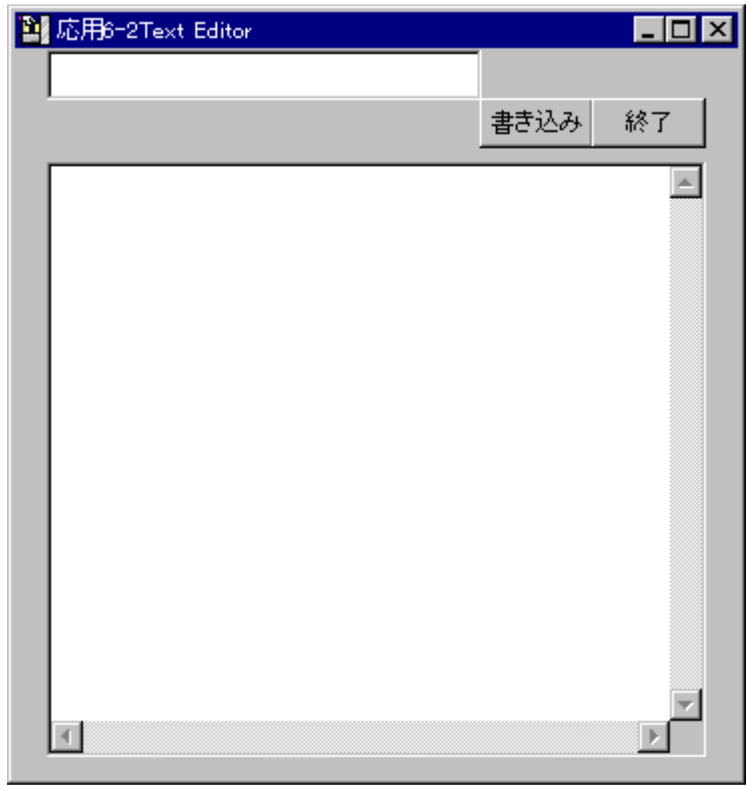

Copyright (C) 2004 S. IKE

応用 6-3 応用 6-2 に、次のとおりに機能を追加しなさい。

【機能】

・ メインウィンドウのテキストペインのフォントを、任意のフォントに変更できる。

【解説】

Visual Basic では、Windows に共通のダイアログボックスを提供している。この機能は、コモン ダイアログボックスコントロール (Common Dialogue Box Control)に実装されている。

**コモンダイアログボックスコントロール**には、複数のダイアログボックスが実装されているため、使用するダイアログボックスは、次のメソッドを実行することで、それぞれのダイアログボックスが表示される。

ダイアログボックスの種類とメソッド

| メソッド        | 表示されるダイアログボックスの種類                |
|-------------|----------------------------------|
| ShowColor   | 「色の設定」ダイアログボックスを表示。              |
| ShowFont    | 「 <b>フォントの指定</b> 」ダイアログボックスを表示。  |
| ShowHelp    | ヘルプエンジンの起動。                      |
| ShowPrinter | 「印刷」ダイアログボックスを表示。                |
| Show0pen    | 「 <b>ファイルを開く</b> 」ダイアログボックスを表示。  |
| ShowSave    | 「 <b>名前を付けて保存</b> 」ダイアログボックスを表示。 |

また、コモンダイアログボックスコントロールは次のディレクトリに格納されている。

Windows NT 系 … Winnt¥System32

Windows 9X 系 … Windows¥System

各ダイアログボックスは、操作しやすいようなユーザインタフェースを提供するだけであるから、 ユーザが選択した設定値などはダイアログボックスの各プロパティに格納されている。

したがって、これらの操作した結果をオブジェクトに反映させるには、ダイアログボックスのプ ロパティ値を操作対象となるオブジェクトのプロパティに設定する必要がある。

- (例) txtDsp. Font. Name = cdlgEx3. FontName … 選択したフォント名(<u>F</u>):の値を、オブジェクトのフォント情報プロパティに設定。
  - txtDsp. Font. Bold = cdlgEx3. FontBold … 選択したスタイル(Y):の値を、オブジェクトのフォント情報プロパティに設定。

#### 【実装】

- ツールボックス上の CommonDialog を Click して、frmWriter フォームに配置する。
   CommonDialog コントロールは、デザイン時には表示されるが、実行時は非表示となる。
   また、コントロールのサイズは、自動的にディフォルト値に設定される。
- (2) frmWriter フォームに、CommandButton コントロール(フォント)を配置する(一時的に使用するだけなので、配置場所は任意)。
- (3) テキスト・P554 を参考に、Command1\_Click() イベントプロシージャにコモンダイアログボ ックスを表示するステートメントを記述する。
  - (例) CommonDialog1. Flags = &H3& Or &H100& … コモンダイアログボックスのオ プションを設定する。

CommonDialog1. ShowFont … コモンダイアログボックスを表

示する。

(4)「フォントの指定」ダイアログボックスのオプション値は、次のとおりである。

| オプション値              |          | 説明                                   |  |  |
|---------------------|----------|--------------------------------------|--|--|
| cdlCFANSIOnly       | &H400&   | Windows の文字セットを使うフォントだけを選択。          |  |  |
| cdlCFApply          | &H200&   | <b>適用ボタン</b> が使用可能。                  |  |  |
| cdlCFBoth           | &H3&     | 利用可能な <b>プリンタフォントとスクリーンフォント</b> を表示。 |  |  |
| cdlCFEffects        | &H100&   | <b>取り消し線、下線、色</b> の設定が可能。            |  |  |
| cdlCFFixedPichOnly  | &H4000&  | <b>固定ピッチフォント</b> だけを表示。              |  |  |
| cdlCFForceFontExist | &H10000& | 存在しないフォントを選択した時、エラーメッセージを表示。         |  |  |
| cdlCFHelpButton     | &H4&     | ヘルプボタンを表示。                           |  |  |
| cdlCFLimitSize      | &H2000&  | Min、Max プロパティで指定した範囲のサイズだけを表示。       |  |  |
| cdlCFNoSimulations  | &H1000&  | GDI <b>フォント</b> のシミュレーションを行わない。      |  |  |
| cdlCFNoVectorFonts  | &H800&   | <b>ベクタフォント</b> を選択できないようにする。         |  |  |
| cdICFPrinterFonts   | &H2&     | プリンタがサポートするフォントだけを表示。                |  |  |
| cdlCFScalableOnly   | &H20000& | <b>スケーラブルフォント</b> だけを表示。             |  |  |
| cdlCFScreenFonts    | &H1&     | システムがサポートする <b>スクリーンフォント</b> だけを表示。  |  |  |
| cdlCFTTOnly         | &H40000& | TrueType フォントだけを表示。                  |  |  |
| cdICFWYSIWYG        | &H8000&  | プリンタとスクリーンの両方で使用できるフォントだけを表示         |  |  |

オプションを複数設定する場合は、**Or 演算子**を使用する。

# 【課題】

(1) 次の用語について調査しなさい。

固定ピットフォント(fixed pitch font/fixed-width font)

等幅フォント(fixed-width font)

プロポーショナルフォント(proportional font)

ビットマップフォント(bit map font)

アウトラインフォント(outline font)

TrueType フォント

## GDI フォント(Graphic Device Interface font)

#### デバイスコンテキスト(device context)

(2) 次のプロパティについて、調査しなさい。

| プロパティ          | 説明 |
|----------------|----|
| Color          |    |
| FontName       |    |
| FontBold       |    |
| FontItalic     |    |
| FontSize       |    |
| FontStrikethru |    |
| FontUnderline  |    |

【考察】

# 応用 6-4 応用 6-3 に、次のとおりに機能を追加しなさい。

【機能】

・ メインウィンドウのテキストペインを、任意のプリンタに印刷できる。

【解説】

Visual Basic の「印刷」ダイアログボックスは、「印刷(P)...」を表示した時に表示される「印刷」 ダイアログボックスに相当する。

「印刷」ダイアログボックスでは、プリンタの変更、印刷範囲や印刷部数などの設定・取得ができる。

「印刷」ダイアログボックスのプロパティ

| Copies   | 印刷部数の設定・取得    |
|----------|---------------|
| FromPage | 印刷開始ページの設定・取得 |
| ToPage   | 印刷終了ページの設定・取得 |

| hDC            | 選択されたプリンタの <b>デバイスコンテキスト</b> の取得 |
|----------------|----------------------------------|
| PrinterDefault | システムのディフォルト設定の変更可能を設定            |

また、PrinterDefault プロパティが True の場合、Printer オブジェクトに直接出力することが できる。すなわち、Visual Basic における実際の印刷は、Printer オブジェクトを使用する。

この Printer オブジェクトにテキストやグラフィックスを描画するには、グラフィックスメソ ッド(Circle, Cls, Line, PaintPicture, Point, Print, Pset)を使用する。その後、EndDoc メ ソッドによって、その出力をプリンタに直接送ることができる。

Printer オブジェクトの主なプロパティ

| CurrentX    | 印刷を行う水平位置を設定。                |
|-------------|------------------------------|
| CurrentY    | 印刷を行う垂直位置を設定。                |
| DrawWidth   | 印刷する直線の幅を設定。                 |
| FontBold    | 印刷する文字に太字( <b>Bold</b> )を設定。 |
| FontName    | 印刷する文字のフォント名を設定。             |
| FontSize    | 印刷する文字のフォントサイズを設定。           |
| Orientation | 用紙方向を設定。                     |
| PaperSize   | 用紙サイズを設定。                    |
| ScaleMode   | 印刷位置を表す単位を設定                 |
| ScaleHeight | 印刷用紙の高さを取得。                  |
| TextHeight  | 印刷する文字の高さを取得。                |
| TextWidth   | 印刷する文字の幅を取得。                 |

#### Printer オブジェクトの主なメソッド

| EndDoc  | 現在のページを印刷して印刷を終了し、印刷デバイスに制御を渡す。 |
|---------|---------------------------------|
| KillDoc | 印刷ジョブを直ちに終了。                    |
| Line    | 直線データや四角形をプリンタに出力。              |
| NewPage | 現在のページを印刷して、印刷用紙を改ページする。        |
| Print   | 文字データをプリンタに出力。                  |

# 【実装】

- (1) frmWriter フォーム上に、CommonDialog e確認する(詳細は応用 6-3 を参照)。
- (2) frmWriter フォームに、CommandButton コントロール(印刷)を配置する(一時的に使用するだけなので、配置場所は任意)。
- (3) テキスト・P565 を参考に、Command2\_Click()イベントプロシージャにコモンダイアログボックスを表示するステートメントを記述する。

(例) CommonDialog1. ShowPrinter … コモンダイアログボックスを表示する。

- (4) Visual Basic ヘルプ「Printer オブジェクト」を参考に、Command2\_Click()イベントプロシー ジャにプリンタに出力するステートメントを追加記述する。
  - (例) Printer. FontName = "MS 明朝" … プリンタに出力するフォントを設定する。
     Printer. FontSize = 11 … フォントサイズを設定する。
     Printer. Print [output/ist] … 文字データをプリンタに出力する。
     Printer. EndDoc … 現在のページを印刷して印刷を終了し、プ

【課題】

- (1) 応用 6-2 で設定したフォント及びフォントサイズで印刷できるように変更しなさい。 【Memo】
- (2)「印刷」ダイアログボックスのオプション値は、次のとおりである。Flags プロパティに設 定し、動作を確認しなさい。

| オプション値                    |           | 説 明                                     |
|---------------------------|-----------|-----------------------------------------|
| cdIPDAIIPages             | &H0&      | 「 <b>全ページ</b> 」ボタンの状態を設定。               |
| cdIPDCollate              | &H10&     | 「 <b>部単位で印刷」</b> の状態を設定。                |
| cdlPDDisablePrinterToFile | &H80000&  | 「 <b>ファイルへ出力</b> 」を無効。                  |
| cdIPDHideProntToFile      | &H100000& | 「 <b>ファイルへ出力</b> 」を非表示。                 |
| cdIPDNoPageNums           | &H8&      | 「^゚ージ指定」「ページから」「ページまで」を無効。              |
| cdIPDNoSelection          | &H4&      | 「選択した部分」を無効。                            |
| cdIPDNoWarning            | &H80&     | 通常使うプリンタがない時に、警告メッセージを非表示。              |
| cdIPDPageNums             | &H2&      | 「 <b>^゚ージ指定</b> 」の状態を設定。                |
| cdIPDPrintSetup           | &H40&     | 「印刷」ダイアログの代わりに「プリンタの設定」ダイアログを表示。        |
| cdIPDPrintToFile          | &H20&     | 「 <b>ファイルへ出力」</b> の状態を設定。               |
| cdIPDReturnDC             | &H100&    | ダイアログで選択されたプリンタの <b>デバイスコンテキスト</b> を取得。 |
| cdIPDReturnIC             | &H200&    | 選択されてプリンタに関する <b>情報コンテキスト</b> を取得。      |
| cdIPDReturnDefault        | &H400&    | 通常使うプリンタ名を取得。                           |
| cdIPDSelection            | &H1&      | 「 <b>選択した部分</b> 」の状態を設定。                |
| cdIPDHelpButton           | &H800&    | ヘルプボタンを表示。                              |
| cdlPDUseDevModeCopies     | &H40000&  | 「 <b>部数</b> 」を無効。                       |

オプションを複数設定する場合は、Or 演算子を使用する。

(Memo)

(3)「印刷」ダイアログボックスの「キャンセル」をClick した時、印刷をしないように仕様変更しなさ

 $\langle v \rangle_{\circ}$ 

[Memo]

(4) Font オブジェクトについて、調査しなさい。

[Memo]

(5) **Printer オブジェクト**について、調査しなさい。

# [Memo]

【考察】

.....

.....

## 応用 6-5 応用 6-4 に、次のとおりに機能を追加しなさい。

【機能】

(1) メインウィンドウに Menu コントロールを追加し、メニューからも操作できる。

Menu コントロールの各メニュー項目は、次のとおりである。

| ファイル ( <u>F</u> )     |        | 編集( <u>E)</u>      |        | 表示( <u>V</u> )   |        |
|-----------------------|--------|--------------------|--------|------------------|--------|
| 新規作成 ( <u>N</u> )     | Ctr +N | 切り取り( <u>T</u> )   | Ctrl+X | フォント( <u>F</u> ) | Ctrl+F |
| 開く ( <u>0</u> )       | Ctrl+O | ⊐Ľ° – ( <u>C</u> ) | Ctrl+C |                  |        |
| 名前を付けて保存( <u>A</u> )… | Ctrl+A | 貼り付け( <u>P</u> )   | Ctrl+V |                  |        |
| 印刷 ( <u>P</u> )       | Ctrl+P |                    |        |                  |        |
| 終了 ( <u>X</u> )       | Alt+X  |                    |        |                  |        |
| ヾージョン情報(A)            |        |                    |        |                  |        |

(2) 『J=1-n'-』→『77( $\mu(\underline{F})$ 』→『名前を付けて保存(<u>A</u>)』と操作するか[Ctrl]+A と押下した場合、ComanndButton コントロール(書き込み)を Click した時と同等の動作をする。

- (3) 『メニューパー』→『ファイル(F)』→『印刷(P)』と操作するか[Ctrl]+Pと押下した場合、メインウ ィンドウのテキストペインを、任意のプリンタに印刷できる。ただし、応用 6-4 で作成した ComanndButton コントロール(印刷)は削除する。
- (4) 『メニューバー』→『771ル(F)』→『終了(X)』と操作するかAlt+F4と押下した場合、ComanndButton コントロール(終了)をClick した時と同等の動作をする。
- (5) 『メニューバー』→『表示(V)』→『フォント(F)』と操作するか[Ctrl]+[V]と押下した場合、メインウ ィンドウのテキストペインのフォントを、任意のフォントに変更できる。ただし、応用 6-3 で作成した ComanndButton コントロール(フォント)は削除する。
- (6) 『メニューハ・ー』→『ハ・ージョン情報(A)』と操作するかAlt+Aと押下した場合、MsgBox 関数で次のように表示する。

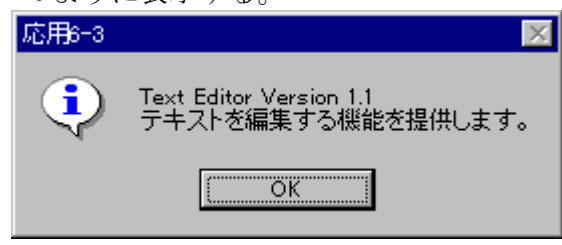

【実装】

- (1) テキスト・P506 メニューの作成方法を参考に、frmWriter フォームに Menu コントロールを 配置する。ただし、今回はコントロール配列を使用しない。
- (2) Menu コントロールを『メニューバー』→『ファイル(<u>F</u>)』→『名前を付けて保存(<u>A</u>)』と操作して、コ ードウィンドウを開き、このメニュー項目に必要な**イベントプロシージャ**を作成する。
- (3) 機能(3)~(6)について、前述(2)を参考にイベントプロシージャを作成する。

# 【考察】

# 応用 6-6 応用 5-3 と応用 6-5 を利用して、任意の順編成ファイルを読み込んで画面に表示したり、

キーボードから入力した文字列を、任意の順編成ファイルへ書き込むアプリケーショ

ンを作成しなさい

- D:\Home\User1XX\VB\Reidai6-6
- t,

Project1(TextEditor.vbp)

frmSplash(Splash.frm) ···· Form1
frmEditor(Editor.frm) ···· Form2
frmOpenDLG(OpenDLG.frm) ··· Form3
frmSaveDLG(SaveDLG.frm) ··· Form4

🏅 Module1(Editor.bas)

… 標準モジュール

プロジェクトの設定項目

| スタートアップの設定                                                     | frmSplash ···· Form1 |  |
|----------------------------------------------------------------|----------------------|--|
| タイトル                                                           | テキストエディター(応用 6-6)    |  |
| アイコン                                                           | CRDFLE13. ICO        |  |
| Picture のセットアップされている path                                      |                      |  |
| ¥¥0kaGp200¥Public¥Microsoft Visual Basic¥GRAPHICS¥ICONS¥0FFICE |                      |  |

# 【機能】

- (1) アプリケーションが起動された時、画面中央にスプラッシュスクリーンを5秒間表示する。
- (2) スプラッシュスクリーンの表示中は、アプリケーションをタスクバーに登録しない。
- (3) スプラッシュスクリーンは、リサイズしない。
- (4) スプラッシュスクリーンの非表示後、画面中央にメインウィンドウを表示する。
- (5) **メインウィンドウ**の CommandButton コントロール(新規作成)を Click すると、TextBox コン トロール(1)、TextBox コントロール(2)及びテキストペインを初期化する。
- (6) メインウィンドウの CommandButton コントロール(読み込み)を Click すると、開くダイアログ (frmOpenDLG)を画面中央に表示する。
- (7) メインウィンドウの CommandButton コントロール(書き込み)を Click すると、保存ダイアログ (frmSaveDLG)を画面中央に表示する。
- (8) メインウィンドウの CommandButton コントロール(終了)を Click すると、アプリケーション は終了する。
- (9) メインウィンドウの TextBox コントロール(1)に、読み込んだ或いは書き込んだファイルの パスとファイル名を表示する。
- (10) 順編成ファイルの読み込み中或いは書き込み中は、メインウィンドウの TextBox コントロ ール(2)に、"読み込み中"或いは"書き込み中"と表示する。
- (11) 順編成ファイルの読み込み或いは書き込みが完了した時、メインウィンドウの TextBox コ ントロール(2)に、"読み込み完了"或いは"書き込み完了"と表示する。
- (12) 開くダイアログと保存ダイアログは、タスクバーに登録しない。
- (13) **開くダイアログ**と保存ダイアログは、リサイズしない。

- (14) 開くダイアロヴと保存ダイアロヴの機能は、応用 5-2・機能(1)~(5)の機能を持つ。
- (15) **開くダイアロウ**゙と保存ダイアロヴの CommandButton コントロール(キャンセル)を Click すると、 ファイル選択処理を中止し、メインウィンドウに戻る。
- (16) **開くダイアロウ** と保存ダイアロヴでは、DriveListBox コントロールが操作された時の、実行時の エラー処理を行う。
- (17) 保存ダイアロヴで、保存するファイルを決定する時、既にそのファイルが存在する場合は、次のとおり MsgBox 関数で警告する。

| 応用6-1 | ×                                               |
|-------|-------------------------------------------------|
| ⚠     | c:¥WINDOWS¥TEMP¥mcm6152.TMPは既に存在します。<br>上書きします。 |
|       | <u> </u>                                        |

- (18) メインウィンドウのファイルを操作する時の、実行時のエラー処理を行う。
- (19) **M**を Click してアプリケーションを終了させても、ファイルを正しくクローズする。
- (20) **メインウィンドウ**をリサイズ操作した場合、各コントロールの大きさや配置位置を調整する。
- (21) メインウィンドウのテキストペインのフォントを、任意のフォントに変更できる。
- (22) メインウィンドウのテキストペインを、任意のプリンタに印刷できる。
- (23) メインウィンドウの Menu コントロールを追加し、メニューからも操作できる。 Menu コントロールの各メニュー項目は、応用 6-5 のとおりである。

| しん ノ リ ク 一 シ ヨ マ りか 街 | しアフリ | 「ケーン」 | ヨンの外観 |
|-----------------------|------|-------|-------|
|-----------------------|------|-------|-------|

|                                                            | 💐 テキス            | トエディター         | -(応用6-6) |       |                 | _ 🗆 🗵 |
|------------------------------------------------------------|------------------|----------------|----------|-------|-----------------|-------|
|                                                            | ファイル( <u>E</u> ) | 編集( <u>E</u> ) | 表示(⊻)    | パージョン | /情報( <u>A</u> ) |       |
|                                                            |                  | ≭              |          |       | 新規作成            | 読み込み  |
|                                                            |                  | ≯              |          |       | 書き込み            | 終了    |
| TextBox $\exists \nu \vdash \Box - \mu(1)$                 |                  |                |          |       |                 |       |
| TextBox $\exists \mathcal{V} \vdash \Box - \mathcal{I}(2)$ |                  | ≭              |          |       |                 |       |
| テキストペイン /                                                  |                  |                |          |       |                 |       |
|                                                            |                  |                |          |       |                 |       |
|                                                            |                  |                |          |       |                 |       |
|                                                            |                  |                |          |       |                 |       |
|                                                            |                  |                |          |       |                 |       |
|                                                            |                  |                |          |       |                 |       |
|                                                            | I.               |                |          |       |                 |       |
|                                                            |                  |                |          |       |                 |       |

#### 応用 6-7 応用 6-6 に、次のとおりに機能を追加しなさい。

#### 【機能】

- (1) メインウィンドウの Menu コントロールから、テキストペイン上の文字列の切り取り(Cut)、 コピー(Copy)及び貼り付け(Paste)の操作ができる。
- (2) テキストペイン上で切り取り及びコピーした文字列を、他のアプリケーションに貼り付ける ことができる。
- (3)他のアプリケーション上で切り取り及びコピーした文字列を、本アプリケーションに貼り付けることができる。

## 【解説】

Microsoft Windows 上で動作するアプリケーション同士でテキストやグラフィックスの切り取り、 コピー及び貼り付け機能を利用する場合、Clipboard オブジェクトを使用する。

Clipboard オブジェクトは、すべての Windows 用アプリケーションによって共有される領域 (clipboard)に、テキストやグラフィックスのデータを保持する。また、この Clipboard オブジェ クト上には、データの形式が異なる場合は複数のデータを保持することができるが、同じ形式のデ ータの場合は上書きされ元のデータは消失する。

| Clear     | Clipboardの内容を初期化(クリア)する。                   |
|-----------|--------------------------------------------|
| GetData   | Clipboard 上に保持されているピクチャーを返す。               |
| GetFormat | Clipboardに指定した形式と一致するアイテムがあるかどうかを示す整数値を返す。 |
| GetText   | Clipboard 上に保持されている文字列を返す。                 |
| SetData   | Clipboard にピクチャーを挿入する。                     |
| SetText   | Clipboard に文字列を挿入する。                       |

## Clipboard オブジェクトのメソッド

## 【構文】

# *object*. Clear

object … 対象となるオブジェクトのオブジェクト式を指定。

解説:ListBox コントロール、ComboBox コントロール及び Clipboard の内容を初期化(クリア) する。

## [Memo]

#### 【構文】

#### object. SetText data, format

object … 対象となるオブジェクトのオブジェクト式を指定。

*data* … Clipboard **オブジェクト**に挿入する文字列データを指定。

*format* … Clipboard **オブジェクト**の形式を示す定数又は値を指定。

format の設定値

| vbCFLink | &HBF00 | DDE(Dynamic Data Exchange)通信の情報 |
|----------|--------|---------------------------------|
| vbCFRTF  | &HBF01 | リッチテキスト形式                       |
| vbCFText | 1      | テキスト形式(ディフォルト値)                 |

解説:指定した Clipboard オブジェクトの形式で、Clipboard オブジェクトに文字列データ を挿入する。

## [Memo]

#### 【構文】

#### object. GetText(format)

object … 対象となるオブジェクトのオブジェクト式を指定。

*format* … Clipboard オブジェクトの形式を示す定数又は値を指定。設定値は、SetText を参照。

解説: Clipboard オブジェクトから、指定した Clipboard オブジェクトの形式で文字列を返す。

[Memo]

TextBox コントロールの Text プロパティ内の文字列について、挿入ポインタ、挿入範囲及び選択した文字列の設定・取得の操作は、SelStart プロパティ、SelLength プロパティ及び SelText プロパティを使用する。ただし、これらのプロパティは実行時のみ操作可能である。

#### 【構文】

object.SelStart [= index]

*object* … オブジェクトへの参照を表すオブジェクト式を指定。

*index* … 選択されている文字列の開始点を示す数式を指定。**0**~テキストの全長。

解説:選択された文字列の開始点を設定・取得する。文字列が選択されていない時は、文字列 を挿入する位置を示す。

[Memo]

#### 【構文】

#### object.SelLength [= number]

*object* … オブジェクトへの参照を表すオブジェクト式を指定。

number … 選択されている文字列の長さを表す数式を指定。0~テキストの全長。

解説:選択された文字列の長さを設定・取得する。

[Memo]

#### 【構文】

#### object.SelText [= va/ue]

object … オブジェクトへの参照を表すオブジェクト式を指定。

value … 選択されている文字列を含む文字列式を指定。

解説:現在選択されている文字列を含む文字列を設定・取得する。文字が選択されていない場合、長さ0の文字列<sup>"</sup>を返す。

[Memo]

#### 【実装】

- Menu コントロールを『メニューバー』→『編集(E)』→『切り取り(T)』と操作して、コードウィンドウを開き、このメニュー項目に必要なイベントプロシージャを作成する。
  - ① **Clipboard**の内容を初期化(クリア)する。
  - ② Clipboard に、TextBox コントロール上の選択した文字列を挿入する。
  - ③ TextBox コントロール上の選択した文字列を削除する。
- (2) Menu コントロールを『メニューバー』→『編集(<u>E</u>)』→『コピ-(<u>C</u>)』と操作して、コードウィンド ウを開き、このメニュー項目に必要なイベントプロシージャを作成する。
  - ① **Clipboard**の内容を初期化(クリア)する。
  - ② Clipboard に、TextBox コントロール上の選択した文字列を挿入する。
- (3) Menu コントロールを『メニューバー』→『編集(E)』→『貼り付け(P)』と操作して、コードウィ ンドウを開き、このメニュー項目に必要なイベントプロシージャを作成する。

Clipboard 上の文字列を取得し、TextBox コントロール上の選択した文字列に設定する。
 【Memo】

【追加機能】。

(1) メインウィンドウの Menu コントロールに、次のメニュー項目を追加する。

| 編集 ( <u>E</u> )    |        | 編集(E)~貼り付け(P)までは、応用 6-5 の仕様のと              |
|--------------------|--------|--------------------------------------------|
| 切り取り( <u>T</u> )   | Ctrl+X | おり。                                        |
| ⊐Ľ° – ( <u>C</u> ) | Ctrl+C |                                            |
| <u>貼り付け(P</u> )    | Ctrl+V |                                            |
| 検索 ( <u>F</u> )    | Ctrl+K | <b>検索 (<u>F</u>) と置換 (<u>E</u>) を追加する。</b> |
| 置換( <u>E</u> )     | Ctrl+H |                                            |

(2) 『メニューバー』→『編集(E)』→『検索(E)』と操作するかCtrl+Kと押下した場合、メインウ ィンドウのテキストペイン内の文字列検索を行う。検索する文字列は、InputBox 関数によ り取得する。

| Apply6=3V4        | ×     |
|-------------------|-------|
| 検索文字列を入力して下さい。    | ОК    |
|                   | キャンセル |
| Aichi prefectural |       |

- (3) メインウィンドウのテキストペイン内の文字列検索の結果、文字列が存在した場合は、該当 の文字列を反転表示(選択した状態)する。
- (4) メインウィンドウのテキストペイン内の文字列検索の結果、文字列が存在しなかった場合は、 MsgBox 関数で次のとおりに表示する。

| 応用6-3 | ×                                |
|-------|----------------------------------|
| ⚠     | 検索文字列 Aichi prefectual は見つかりません。 |
|       | ОК                               |

(5) 『メニューバー』→『編集(E)』→『置換(H)』と操作するかCtrl+Hと押下した場合、メインウ ィンドウのテキストペイン内の文字列検索・置換を行う。検索する文字列と置換する文字列 は次のフォームから取得する。

| 🖹 検索·置換     |       |
|-------------|-------|
| 検索する文字列(N): | 置換    |
| 置換する文字列(P): | キャンセル |

オブジェクト名 … frmSearch

- (6) メインウィンドウのテキストペイン内の文字列検索・置換の結果、文字列が存在した場合は、 該当の文字列を置換する文字列を置換え反転表示(選択した状態)する。
- (7) メインウィンドウのテキストペイン内の文字列検索・置換の結果、文字列が存在しなかった 場合は、MsgBox 関数で前述(4)のとおりに表示する。

# 【実装】

- (1) Menu コントロールを『メニューバー』→『編集(E)』→『検索(F)』と操作して、コードウィンド ウを開き、このメニュー項目に必要なイベントプロシージャを作成する。
  - ① 文字列の検索には、Instr 関数を使用する。

# 【構文】

# InStr([start, ]string1, string2[, compare])

- start … 検索の開始位置を表す数式を指定。省略すると、先頭の文字から検索される。
- string1 ···· 検索対象となる文字列式を指定。
- *string2* … 引数 *string1* 内を検索する文字列式を指定。
- compare … 文字列比較の比較モードを指定する番号を設定。

戻り値 … 最初に見つかった文字位置を示すバリアント型の値。

解説:*string1*の中から指定した*string2*を検索し、最初に見つかった文字位置(先頭からその位置までの文字数)を返す文字列処理関数。

- ② 検索する文字列が存在した場合、SelStart プロパティと SelLength プロパティの操作に より、該当の文字列を反転表示(選択した状態)する。
- (2) Menu コントロールを『メニューバー』→『編集(E)』→『置換(E)』と操作して、コードウィンド ウを開き、このメニュー項目に必要なイベントプロシージャを作成する。
  - ① Instr 関数によって、置換される文字列を検索する。
  - ② 置換される文字列が存在した場合、SelStart プロパティと SelLength プロパティの操作 により、該当の文字列を反転表示(選択した状態)する。
  - ③ SelText プロパティの操作により、該当の文字列を置換する。

#### 【課題】

このアプリケーションを完成させ、実行形式のプログラムを所定の期日までに所定のフォルダに 提出しなさい。

【考察】

#### 補足1次のとおりセットアッププログラムを作成しなさい。

#### 【解説】

Visual Basic で作成したアプリケーション(実行形式ファイル)を、アプリケーションを開発し たコンピュータから、別のコンピュータにコピーしても動作しない場合がある。

これはアプリケーションの実行に必要な依存ファイルなどが、コピー先のコンピュータにセット アップされていないからである。

この依存ファイルは、VB ランタイムライブラリ、カスタムコントロール、Active X コントロ ール、OLE コントロール及び Windows コントロールなどの複数のファイルで構成されている。

また、これらの依存ファイルは、作成したアプリケーションにより異なるなどの点から、手作業 でコピーなどの操作を行うことは煩雑であり困難となる場合がある。

Visual Basic では、作成したアプリケーション、実行に必要な依存ファイルやデータファイル などをまとめて、別のコンピュータにセットアップしてくれるプログラムを作成するセットアップ ウィザードが用意されている。

Visual Basic セットアップウィザードによるセットアッププログラムの作成手順を次に示す。

- (1) 「プロジェクトプロパティ]ダイアログボックスで、バージョン番号やバージョン情報などのアプリケーシ ョン情報を設定する。
- (2) プログラムをコンパイルして、アプリケーション(実行形式ファイル)を作成する。
- (3) Visual Basic セットアップウィザードで、セットアッププログラムを作成する。

#### 【手順】

- (1) たットアップウィザードを起動する。
- (2) [プロジェクトとオプションの選択]ダイアログボックスでは、配布するアプリケーションのプロジェ クトファイルを設定し、セットアッププログラムのオプションを選択する。 (例)
  - "D:¥Home¥User1XXX¥VB¥Reidai6¥TextEditor.vbp" … アプリケーションのプロジェクトファイルを設定 を
    セットアッフ<sup>°</sup>フ<sup>°</sup>ロク<sup>\*</sup>ラムを作成(S) … セットアッププログラムを作成を設定 ☑依存ファイルを生成(G) ··· 依存ファイルを生成を設定

[Memo]

(3) [配布方法]ダイアログボックスでは、セットアッププログラムを保存するメディアを選択す る。

(例)

| ワロッヒ°ーテ、ィスク(L) | … 複数枚になる可能性がある。 |
|----------------|-----------------|
|                |                 |

[Memo]

(4) [7ロッピーディスク]ダイアログボックスでは、ドライブレターと記録容量を選択する。 (例)

フロッピードライブ(L): 💻 A: ··· ト´ライブA:を設定

| ディスクサイズ(S): |  |
|-------------|--|
|-------------|--|

[Memo]

| $\mathbf{T}$ | 1. | 44M |
|--------------|----|-----|
|--------------|----|-----|

- (5) [依存情報の確認]ダイアログボックスでは、Microsoft 社の配布権限に関するライセンス契約書を確認の上、実際に配布するファイルに■を付ける。
   (例)

   C:¥WINNT¥SYSTE32¥COMDLG32.0CX … コモンダイアログコントロール
   【Memo]
- (6) [セットアップウィザード]の各ダイアログボックスに対して、内容を確認して<u>OK</u>又は [次へ(N)>](或いは[完了(F)])をClick する。

[Memo]

# 【課題】

TextEditor セットアッププログラムを作成し、別のコンピュータにセットアップしなさい。
 セットアップ完了後、アプリケーションの動作確認をしなさい。

【考察】

## 例題 7\_Microsoft Excel ワークシートを表示するアプリケーションを作成しなさい。

D:¥Home¥User1XX¥VB¥Reidai7

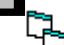

Project1(OleExcel.vbp)

Form1(0leExcel.frm)

プロジェクトの設定項目

| スタートアップの設定                                                      | Form1         |  |  |
|-----------------------------------------------------------------|---------------|--|--|
| タイトル                                                            | OLEコンテナコントロール |  |  |
| アイコン                                                            | B00K06. IC0   |  |  |
| Picture のセットアップされている path                                       |               |  |  |
| ¥¥OkaGn200¥Public¥Microsoft Visual Basic¥GRAPHICS¥ICONS¥Writing |               |  |  |

「アプリケーションの外観〕

| UOLEIV77IVNI~/ | l I |    |     |  |
|----------------|-----|----|-----|--|
| 1 学期成績         |     |    |     |  |
| 名前             | 国語  | 数学 | 英語  |  |
| 朝倉 玲子          | 71  | 74 | 87  |  |
| 今井 美香          | 81  | 84 | 97  |  |
| 来生 理紗          | 91  | 95 | 100 |  |
| 中山 みゆき         | 89  | 79 | 69  |  |
| 葉山 佐織          | 79  | 89 | 99  |  |

【解説】

Visual Basic のアプリケーションのフォームに、他のアプリケーションオブジェクト(Excel ワ ークシート、Word 文書など)を挿入する場合、OLE (Object Linking and Embedding) を利用する。

**OLE**には、このアプリケーションオブジェクトを挿入するプレースホルダーとして、**OLE コンテ ナコントロール**がある。

OLE コンテナコントロールは挿入オブジェクトを表示できるが、挿入オブジェクトのデータへの 参照はできない。

また、**OLE コンテナコントロール**で利用可能なオブジェクトは、そのコンピュータにインストー ルされているアプリケーション(Excel、Word など)に依存する。

**OLE コンテナコントロール**のオブジェクトの挿入方法には、**リンクモード(Link mode)**とエンベッドモード(Embed mode)がある。

① リンクモード(Link mode)

リンクされたオブジェクトのデータ(Excel ワークシート、Word 文書など)は、作成元のアプ リケーション(Excel、Word など)に格納・管理される。

**OLE コンテナコントロール**を保存する場合、**SourceDoc プロパティ**や **SourceItem プロパテ イ**などのリンク情報とデータのイメージがデータファイルとして保存される。

したがって、作成元のアプリケーションでリンクされたオブジェクトのデータを更新すると、 その結果が **OLE コンテナコントロール**に反映される。

なお、作成元のアプリケーションを、**サーバアプリケーション**という。

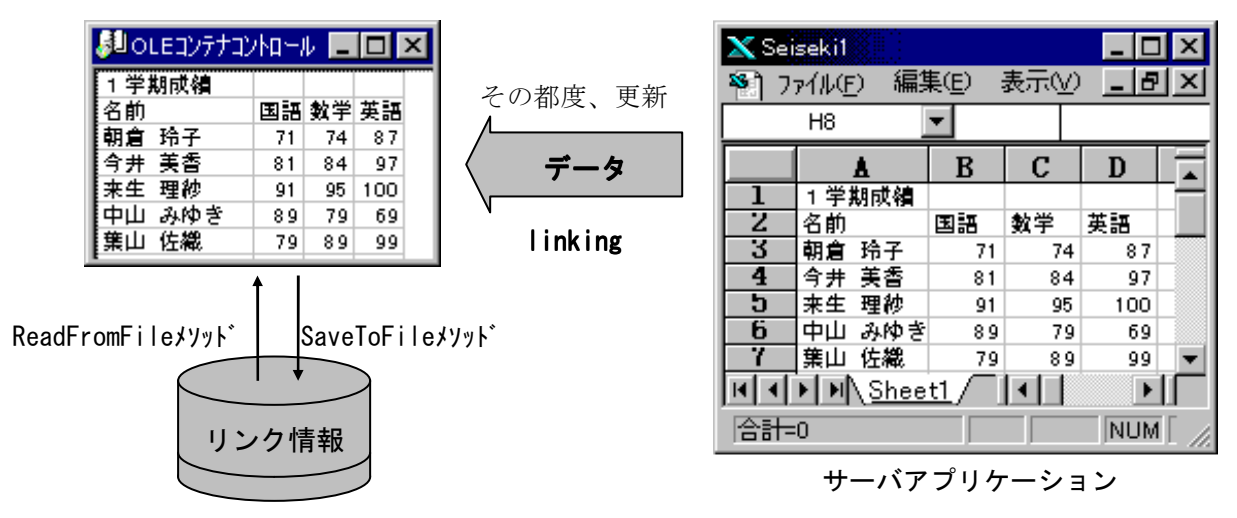

# ② エンベッドモード(Embed mode)

埋め込まれたオブジェクトのすべてのデータは、Visual Basic のアプリケーションにコピー

|         | されているた       | め        | OLE : | コンテ         | ナコントロールで格利    | 納・管         | 理さ    | れる。 |               |       |     |   |
|---------|--------------|----------|-------|-------------|---------------|-------------|-------|-----|---------------|-------|-----|---|
|         | 🔊 οιεανγτα   | 加出       | 1     |             |               | 🗙 Se        | seki1 |     |               |       | _ 🗆 | × |
|         | 1 学期成績<br>夕前 | (च्चा≣⊒  | 教学    | <b>#</b> 11 | 埋め込み時のみ       | 7 🛐         | 71N(E | )編  | <u>‡(E)</u> : | 表示(⊻) | _ 8 | Ľ |
|         | 朝倉玲子         | 71       | 74    | 87          |               |             | H8    |     | <b>▼</b>      |       |     | _ |
|         | 今井 美香        | 81       | 84    | 97          | 〈 データ         |             |       | 8   | В             | С     | D   |   |
|         | 来生 理約        | 91       | 95    | 100         |               | 1           | 1学    | 期成績 |               |       |     |   |
|         | 中田 みゆさ       | 89       | 79    | 09          | embedding     | 2           | 名前    |     | 国語            | 数学    | 英語  |   |
|         | 第二 石織        | 79       | 89    | 99          | Childenting   | 3           | 朝倉    | 玲子  | 71            | 74    | 87  |   |
|         |              | <u>↑</u> |       |             | -             | 4           | 今井    | 美香  | 81            | 84    | 97  |   |
|         |              |          |       |             |               | 5           | 来生    | 理紗  | 91            | 95    | 100 |   |
| ReadFr  | 「omFileメソット゛ |          | Save  | ToFile      | メソット          | 6           | 中山    | みゆき | 89            | 79    | 69  |   |
|         |              |          |       |             |               | 7           | 集山    | 佐織  | 79            | 89    | 99  | • |
| HIPH Sh |              |          |       |             | \ <u>Shee</u> | <u>t1</u> / | •     | ►   |               |       |     |   |
| すべての    |              |          |       |             | :0            |             |       |     | NUM           | 1     |     |   |
|         |              | アー       | ×     | 1           |               |             | サ     | ーバア | プリク           | ーショ   | シ   |   |

OLE コンテナコントロールの主なプロパティ

| プロパティ          | 説 明                                                     |
|----------------|---------------------------------------------------------|
| Class          | <b>0LE</b> コンテナコントロールに挿入されるオブジェクトの種類( <b>クラス名</b> )を設定。 |
| Container      | Form オブジェクト上のコントロールのコンテナを設定。                            |
| DotoField      | <b>カレントレコード</b> のフィールドにコントロールを連結する値(フィールド名)を設           |
|                | 定。                                                      |
| DataSource     | データを結合する <b>レコードセット</b> を設定。                            |
| DisplayType    | オブジェクトを表示するか、 <b>アイコン</b> として表示するかを設定。                  |
| NegotiateMenus | フォーム上のオブジェクトのメニューを、フォームのメニューに取り込むかを設定。                  |
| OLEType        | エンベッドモードか、リンクモードかを取得。                                   |
| OLETypeAllowed | OLE コンテナに挿入するオブジェクトの、挿入方法を設定。                           |
| OLEDropAllowed | ドラッグドロップのターゲットにするかを設定。                                  |
| SizeMode       | <b>挿入オブジェクト</b> のアイコン又はデータの表示形式を設定。                     |
| SourceDoc      | リンクオブジェクトの作成時に、リンクするソースファイルを設定。                         |
| SourceItem     | ファイルの一部をリンクする時に、リンクするデータ項目を設定。                          |

**OLE リンクオブジェクト**の作成方法には、「デザイン時に作成」する方法と、「実行時に作成」 する方法がある。実行時に、**OLE リンクオブジェクト**を作成するには、次のメソッドを使用する。

| メソッド            | 説明                                              |
|-----------------|-------------------------------------------------|
| CreateEmbed     | 埋め込みオブジェクトを作成。                                  |
| CreateLink      | リンクオブジェクトを作成。                                   |
| DoVerb          | オブジェクトに対し、指定の OLE 動作を実行。                        |
| InsertObjDlg    | 「 <b>オブジェクトの挿入」</b> ダイアログボックスを表示して、オブジェクトを挿入。   |
| DestaSpesialDlg | 「形式を選択して貼り付け」ダイアログボックスを表示して、 <b>クリップボード</b> のデー |
| rastespectatorg | タをコピー。                                          |
| ReadFormFile    | ファイルからデータをオブジェクトに読み込む。                          |
| SaveToFile      | ファイルにオブジェクトデータを保存。                              |

### OLE コンテナコントロールの主なメソッド

# 【実装】

- (1) ツールボックス上の OLE <sup>©</sup> を Click して、Form1 フォームに配置する。
- (2) サブテキスト・P42 図 1-73 を参考に、「オブジェクトの挿入」ダイアログボックスの「<sup>●</sup>7ァイルから (<u>F</u>)」OptionButton を check し、 ●照 (B) ... を Click する。

## [Memo]

(3)「参照」ダイアログボックスで、次のファイルを選択し、 **開く(0)**を Click する。

"¥¥OkaGp200¥Public¥Microsoft Visual Basic¥Example¥Seiseki1.XLS"

(4)「7ァイル(<u>E</u>):」のファイル名と、「□リンク(<u>L</u>):」を確認して、 <u>ok</u>を Click する。

# [Memo]

# 【課題】

- (1) アプリケーションの起動後、OLE コンテナコントロールを DoubleClick しなさい。【Memo】
- (2) サブテキスト・P43 を参考に、Form1 フォームの NegotiateMenus プロパティを False に変更して、前述(1)の操作をしなさい。

[Memo]

(3) CommondPrompt を起動して、TYPE コマンドと VIEW. EXE により OleExcel. frx の内容を確認し なさい。

[Memo]

(4) **サーバアプリケーション**側でデータを変更して上書き保存し、本アプリケーションを再起 動しなさい。

[Memo]

- (5) 実装(4)・「□リンク(L):」を「□リンク(L):」に変更して、本アプリケーションを再起動しなさい。 【手順】
  - ① Form1 上の OLE コンテナコントロールを、Delete で削除する。
  - ② 再度、ツールボックス上の OLE Click して、Form1 フォームに配置する。
  - ③ 実装(2)及び(3)の操作を行う。
  - ④「ファイル(<u>E</u>):」のファイル名と、、「**ビ**リンク(<u>L</u>):」を確認して、**OK** を Click する。 【Memo】
  - ⑤ 本アプリケーションを起動する。
  - ⑥ Microsoft Excel を起動し、次のファイルを開く。 "¥¥0kaGp200¥Public¥Microsoft Visual Basic¥Example¥Seiseki1.XLS"
  - ⑦ Microsoft Excel のセルの内容を変更する。
  - ⑧ 本アプリケーションの表示内容を確認する。

# (Memo)

【考察】

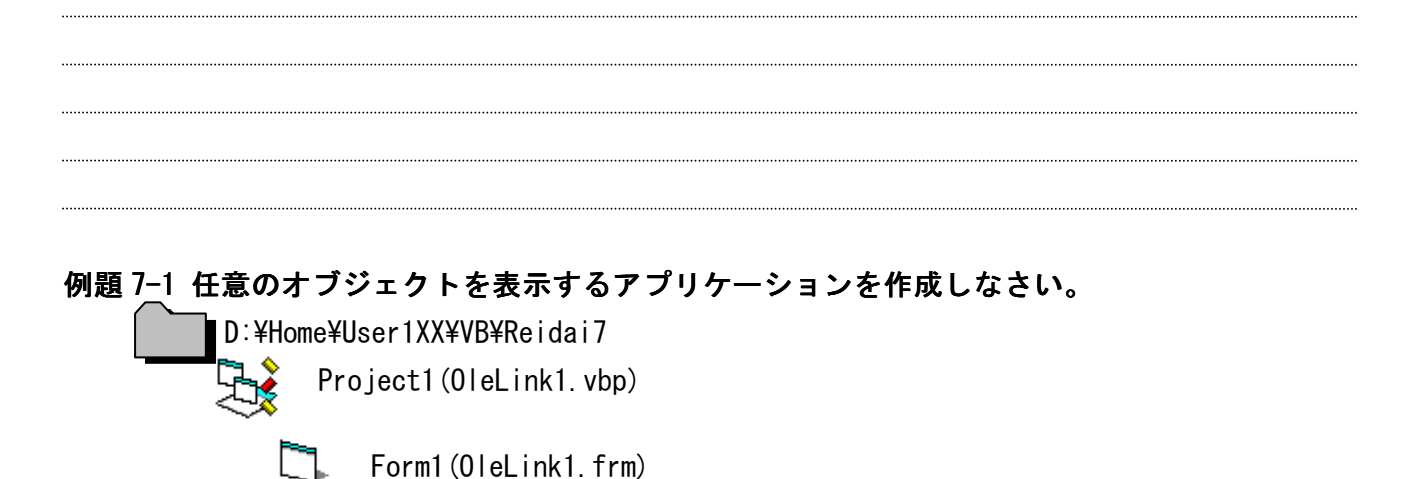

プロジェクトの設定項目

| スタートアップの設定                | Form1          |  |  |  |
|---------------------------|----------------|--|--|--|
| タイトル                      | OLEリンクオフ゛シ゛ェクト |  |  |  |
| アイコン                      | OPENFOLD. ICO  |  |  |  |
| Picture のセットアップされている path |                |  |  |  |

¥¥OkaGp200¥Public¥Microsoft Visual Basic¥GRAPHICS¥ICONS¥Win95

[アプリケーションの外観]

| 🚔 OLEリンクオフジゲェクト | _ 🗆 × |
|-----------------|-------|
| オブジェクトの挿入       |       |
|                 |       |
|                 |       |
|                 |       |
|                 |       |
|                 |       |
|                 |       |
|                 |       |

【解説】

**例題7**は、OLEリンクオブジェクトを「デザイン時に作成」する方法でアプリケーションを作成した。今回は、OLEリンクオブジェクトを「実行時に作成」する方法でアプリケーションを作成する。 【実装】

- (1) **ツールボックス**上の OLE<sup>『</sup><sup>IIII</sup> を Click して、Form1 フォームに配置する。
- (2)「**オブジェクトの挿入**」ダイアログボックスが表示されたら、直ちに<u></u>**キャンセル** を Click し、オブジ

ェクトの挿入を中止する。 Point: 「実行時に作成」する場合は必須の操作。

(Memo)

- (3) テキスト・P506 メニューの作成方法を参考に、Form1 フォームに Menu コントロールを配置する。
- (4) Menu コントロールを『メニューバー』→『オブジェクトの挿入』と操作して、コードウィンドウを開き、このメニュー項目に必要なイベントプロシージャを作成する。
   (例)
   Option Explicit
   Private Sub mnuLink0LE\_Click()
  - '「オブジェクトの挿入」ダイアログボックスでオブジェクトを選択して表示
    - OLE1. InsertOb jDlg'「オブジェクトの挿入」ダイアログボックス表示OLE1. DoVerb'OLE 動作の実行
  - End Sub

【構文】

- *object*. InsertObjDlg
- *object* … 対象となるオブジェクトのオブジェクト式を指定。

解説:「オブジェクトの挿入」ダイアログボックスを表示する。実行時に、ユーザがサーバアプ リケーションと形式(リンクモード又は埋め込みモード)を選択して、リンクオブ ジェクト又は埋め込みオブジェクトを作成できる。このダイアログボックスを使 う場合、OLETypeAllowed プロパティで作成できるオブジェクトの形式を指定する。 また、新しいオブジェクトを作成する時は、クラス名に関連するサーバアプリケ ーションが、オペレーティングシステムに正しく登録されている必要がある。

# 【構文】

# object. DoVerb ([verb])

*object* … 対象となるオブジェクトのオブジェクト式を指定。

verb … OLEコンテナコントロールのオブジェクトが実行する OLE動詞を指定。 この引数の値は、すべてのオブジェクトがサポートする標準の OLE 動詞のいずれか、又は、ObjectVerbs プロパティ配列のインデックス である。

※ **OLE動詞**:オブジェクトに対して実行できるアクション。

解説: AutoActivate プロパティに 2(Double Click)を設定すると、ユーザーがコントロー ルを Double Click した時に、自動的に現在のオブジェクトがアクティブになる。

| 定数                    | 値  | 内容                                 |
|-----------------------|----|------------------------------------|
| vbOLEPrimary          | 0  | オブジェクトの既定の動作をする。                   |
| vb0LEShow             | -1 | 編集のためにオブジェクトをアクティブにする。             |
| vb0LE0pen             | -2 | 別のアプリケーションウィンドウでオブジェクトを開く。         |
| vb0LEH i de           | -3 |                                    |
|                       |    | オブジェクトが埋め込み先編集をサポートしている場合、埋め込み先    |
| vbOLEUIActivate       | -4 | 編集のためにオブジェクトをアクティブにして、ユーザーインターフ    |
|                       |    | ェイスツールを表示する。                       |
|                       |    | ユーザーが OLE コンテナコントロールにフォーカスを移動すると、オ |
| vbOLEInPlaceActivate  | -5 | ブジェクトのウィンドウが作成され、オブジェクトを編集できるよう    |
|                       |    | に準備する。                             |
|                       |    | オブジェクトをアクティブにしたまま、オブジェクトのアプリケーシ    |
| vbOLEDiscardUndoState | -6 | ョンが操作を取り消すことができる変更のすべてを破棄するときに使    |
|                       |    | 用する。                               |

標準的な OLE 動詞の値

※ 詳細は、Visual Basic のヘルプを参照。

# 【課題】

(1) **OLE 動詞**に、**vbOLEOpen** を指定して動作させなさい。

[Memo]

(2) OLE 動詞に、他の定数を指定して動作させなさい。

[Memo]

# 例題 7-2 次の機能の説明を読んで、Excel ワークシートを表示するアプリケーションを作成しな

さい。 D:¥Home¥User1XX¥VB¥Reidai7 「」 Project1(OleExcel1.vbp)

プロジェクトの設定項目

| スタートアップの設定                                                      | Form1       |  |
|-----------------------------------------------------------------|-------------|--|
| アイコン                                                            | B00K06. IC0 |  |
| Picture のセットアップされている path                                       |             |  |
| ¥¥0kaGp200¥Public¥Microsoft Visual Basic¥GRAPHICS¥ICONS¥Writing |             |  |

〔アプリケーションの外観〕

| אין ארבלקעבוס 🕼 | -ll      |    |    |     | _ 🗆 × |
|-----------------|----------|----|----|-----|-------|
| _ 学期            |          |    |    |     |       |
| C C MARKER      | 1 学期成績   |    |    |     |       |
| • [子期]          | 名前       | 国語 | 数学 | 英語  |       |
| ○ 2学期           | 朝倉 玲子    | 71 | 74 | 87  |       |
| O 3学期           | 今井 美香    | 81 | 84 | 97  |       |
| S • 1 / 1       | 来生 理紗    | 91 | 95 | 100 |       |
|                 | 中山 みゆき   | 89 | 79 | 69  |       |
|                 | 葉山 佐織    | 79 | 89 | 99  |       |
|                 |          |    |    |     |       |
|                 |          |    |    |     |       |
|                 |          |    |    |     |       |
|                 | <u> </u> |    |    |     |       |

【機能】

- 1 学期~3 学期の成績表が、Seiseki1.xls~Seiseki3.xlsとして Excel ファイルで保存されている。この Excel ファイルを、画面を切り替えて表示できる。
- (2) OptionButton コントロールを操作すると、画面を切り替えることができる。

サンプルアプリケーションが保存されている path とアプリケーション名

¥¥XXXXXXX¥Public¥Microsoft Visual Basic¥Example¥OLE\_Rei1.EXE

# 【実装】

- (1) ツールボックス上の OLE <sup>IIII</sup> を Click して、Form1 フォームに配置する。
- (2)「オブジェクトの挿入」ダイアログボックスが表示されたら、直ちに キャンセル を Click し、オブジェクトの挿入を中止する。
   Point:「実行時に作成」する場合は必須の操作。
   【Memo】
- (3) テキスト・P340 図 5-10 を参考に、Form1 フォームに Frame コントロールを配置する。
- (4) テキスト・P343 を参考に、Frame コントロール上に OptionButton コントロールを配置する。
   ただし、 <sup>●</sup>1 学期~<sup>●</sup>3 学期をコントロール配列として作成する。

Form1(OleExcel1.frm)

【解説】

- **コントロール配列**とは、配列の概念をコントロールに反映させたものである。すなわち、同じ種類の複数のコントロールに対して、同じオブジェクト名(Name プロパティ)を重複して設定し、個々の識別は要素番号(Index プロパティ)で行う。
- コントロール配列を使用するメリットは、次のとおりである。
  - ① イベントプロシージャを共通化することができる。
  - ② プログラムの中で、コントロール配列の要素を追加・削除(Load/Unload)できる。
  - コントロール配列の作成の手順は、次のとおりである(OptionButton コントロールの例)。
    - ① OptionButton コントロールを、オブジェクト上に配置する。
    - 前述①の OptionButton コントロールをポイントして右 Click し、[コピ-(<u>C</u>)]を選択 する。
    - ③ オブジェクトをポイントして右 Click し、[貼り付け(P)]を選択する。
    - ④ テキスト・P396 図 5-56 を参考に、 はい (Y) を Click する。

# [Memo]

(5) Form\_Load()イベントプロシージャでは、次の処理を行う。

① Class プロパティに、挿入オブジェクトの種類を設定する。

- ② Seiseki1.xls ファイルの内容から、OLE リンクオブジェクトを作成する。
- ③ OptionButton コントロール配列(1 学期)を、選択された状態にする。

【構文】

string

#### object.Class [= string]

*object* … 対象となるオブジェクトのオブジェクト式を指定。

|  | 挿入オブジェク | ト | の種類を指定す | る文字列式を指定 |
|--|---------|---|---------|----------|
|--|---------|---|---------|----------|

挿入オブジェクトの種類を指定する文字列式

| クラス名                 | 挿入オブジェクトの種類               |
|----------------------|---------------------------|
| Excel.Sheet.5        | Microsoft Excel ワークシート    |
| Excel.Chart.5        | Microsoft Excel グラフ       |
| MSGraph. Chart. 5    | Microsoft Graph5.0        |
| PowerPoint.Slide.7   | Microsoft PowerPoint スライド |
| Word.Picture.6       | Microsoft Word 図          |
| Word.Document.6      | Microsoft Word 文書         |
| MA_ClipArt_Gallery.2 | Microsoft クリップアート 2.0     |
| SoundRec             | WAVE サウンド                 |
| Paint. Picture       | ビットマップイメージ                |
| WordPad. Document. 1 | ワードパッド文書                  |

解説:**挿入オブジェクトのクラス名**の設定・取得を行う。クラス名は、オブジェクトの種

```
類を定義する。
【構文】
application.Objecttype.version
Objecttype.version
application … オブジェクトを提供するアプリケーションの名前を指定。
Objecttype … オブジェクトライブラリで定義されたオブジェクトの名前
を指定。
version … オブジェクト又はオブジェクトを提供するアプリケーショ
ンのバージョン番号を指定。
```

# 【構文】

#### object. CreateLink sourcedoc, sourceitem

| object         | … 対象となるオブジェクトのオブジェクト式を指定。                             |
|----------------|-------------------------------------------------------|
| sourcedoc      | … オブジェクトを格納しているファイルを指定。                               |
| sourceitem     | … リンクオブジェクトにリンクしているファイルのデータを指定。                       |
| 解説:指定した        | ミファイルの内容から <b>リンクオブジェクト</b> を作成し、 <b>0LE コンテナコントロ</b> |
| ールに打           | 旨定したファイルのイメージが表示される。                                  |
| (例)            |                                                       |
| Private Sub Fo | rm_Load()                                             |
| OLE1. Class    | = "Excel. Sheet. 5"                                   |
| OLE1. Creat    | e <b>Link</b> "C:¥My Documents¥Seiseki1.xls"          |
| optTerm(0)     | .Value = True                                         |
| End Sub        |                                                       |
| (Memo)         |                                                       |

```
(6) OptionButton コントロール配列が Click された時の、イベントプロシージャを作成する。
① 選択された OptionButton コントロール配列に合わせて、Excel ファイル(Seiseki1.xls ~Seiseki3.xls)の内容から、OLE リンクオブジェクトを作成する。
(例)
Private Sub optTerm_Click(Index As Integer)
OLE1. CreateLink "C:¥My Documents¥Seiseki" & (Index + 1) & ".xls"
End Sub
[Memo]
```

# 【考察】

応用7次の機能の説明を読んで、Excel ワークシートを表示するアプリケーションを作成しなさ

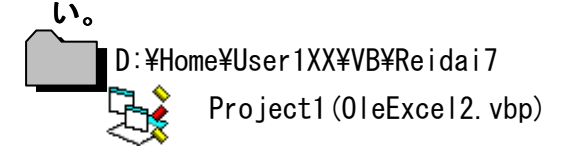

Form1(0leExcel2.frm)

プロジェクトの設定項目

| スタートアップの設定                                                      | Form1       |
|-----------------------------------------------------------------|-------------|
| アイコン                                                            | BOOKO6. ICO |
| Picture のセットアップされている path                                       |             |
| ¥¥OkaGp200¥Public¥Microsoft Visual Basic¥GRAPHICS¥ICONS¥Writing |             |

#### 【機能】

- (1) 例題 7-2 の機能(1)と(2)の機能を持つ。
- (2) 最初にリンクオブジェクトを作成する時、「ファイルを開く」ダイアログボックスを表示して、 ファイルを選択できる。
- (3)「**ファイルを開く**」ダイアログボックスで**エャンセル** が Click された時は、処理を中止しアプリケー ションは終了する。
- (4) 本アプリケーションが取り扱う Excel ファイルの名前は、次のとおりとする。
   "任意の文字列" & 1~3の数字1桁 & ".xls"

サンプルアプリケーションが保存されている path とアプリケーション名

¥¥XXXXXXX¥Public¥Microsoft Visual Basic¥Example¥OLE\_Rei2.EXE

【実装】

- (1) 例題 7-2 で作成した、フォーム、コントロール及びプロシージャを再利用する。
- (2) ツールボックス上の CommonDialog を Click して、Form1 フォームに配置する。
   CommonDialog コントロールは、デザイン時には表示されるが、実行時は非表示となる。
   また、コントロールのサイズは、自動的にディフォルト値に設定される。
- (3) テキスト・P568 を参考に、Form\_Load()イベントプロシージャに「**ファイルを開く**」ダイアログボ ックスを表示するステートメントを追加記述する。
  - ① 「**ファイルを開く**」ダイアログボックスの **キャンセル** の押下を検出するために、エラートラッピン グ処理を開始する。
  - ② コモンダイアログボックスの Cancel Error プロパティに ++>th の有効化を設定する。
  - ③「**ファイルを開く**」ダイアログボックスの[**ファイル名**]リストボックスに Excel ファイルだけを表示するために、Filter プロパティに見出しとフィルタを設定する。 この見出しは、「ファイルの種類(T):」に表示される。

| 見出し                     | フィルタ   | 説明                       |
|-------------------------|--------|--------------------------|
| Microsoft Excel (*.xls) | *. x s | 拡張子が"xls"であるファイルだけを表示する。 |
| すべて (*.*)               | *.*    | すべてのファイルを表示する。           |

見出しとフィルタの設定

【構文】

object.Filter [= description1 | filter1 | description2 | filter2...]

object … オブジェクトへの参照を表すオブジェクト式を指定。

*description* … ファイルの種類を表す文字列式を指定。

filter … ファイル名の拡張子を指定する文字列を指定。 💭 フィルタ

解説:フィルタを使うと、「**ファイルを開く**」ダイアログボックスの [**ファイル**名]リストボッ クスに表示されるファイルの種類を設定することができる。また、複数のフィ ルタを設定することもできる。

④ FileName プロパティから選択した Excel ファイルのパス及びファイル名を取得する。 【構文】

## object.FileName [= pathname]

*object* … オブジェクトへの参照を表すオブジェクト式を指定。

*pathname* ··· パス及びファイル名を含む文字列式を指定。 ドライブ名:¥フォルダ名¥ファイル名 **絶対パス形式** 

解説:選択されているファイルのパス及びファイル名を設定・取得することができる。 また、有効なネットワークパスとファイル名を指定することもできる。

 ⑤ 有効な Excel ファイルのパス及びファイル名を取得できなかった場合、次のとおり MsgBox 関数で警告する。

| оцеруятрумани 🖂 | OLEコンテナコントロール     |
|-----------------|-------------------|
| ファイル名が正しくありません。 | ユーザキャンセルにより中止しました |
| OK              | ОК                |
|                 |                   |

〔⑤ パス及びファイル名が無効〕

〔⑨ **キャンセル** が Click された場合〕

〈二 見出し

- **⑥ Class プロパティ**に、**挿入オブジェクト**の種類を設定する。
- ⑦ 選択した Excel ファイルの内容から、OLE リンクオブジェクトを作成する。
- ⑧ OptionButton コントロール配列(1 学期)を、選択された状態にする。
- ⑨「ファイルを開く」ダイアログボックスで<u>+ャンセル</u>が Click された時のエラートラッピングル ーチンでは、上記のとおり MsgBox 関数で警告し、その後 End ステートメントによりアプ リケーションを終了させる。
- (4) OptionButton コントロール配列が Click された時の、イベントプロシージャを作成する。【解説】

**例題 7-2** では、Excel ファイルのパス及びファイル名を固定(*hard coding*)していたが、 今回は任意のファイルを選択できるように設計変更している。

したがって、Excel ファイルのパス及びファイル名に対して次の操作が必要となる。

- ① FileName プロパティによって取得した Excel ファイルのパス及びファイル名から、1 ~3の数字1桁と拡張子(*extension*)を除いたパス及びファイル名を取り出す。
- ② 処理の効率化を考慮すると、上記①の操作は、このイベントプロシージャが最初に実行される1回だけで良い。
- ③ 上記①の操作によって取り出した Excel ファイルのパス及びファイル名、1~3の数字

1 桁(引数 Index から取得)、". (*dot*)"及び拡張子(*extension*)を文字列連結し、これに よって示された Excel ファイルの内容から、**OLE リンクオブジェクト**を作成する。

また、上記①~③の操作に必要となるローカル変数の記憶クラスは、**静的(Static)**としておくこと。

※「**ファイルを開く**」ダイアログボックスのオプション値は、次のとおりである。Flags プロパティ に設定し、動作を確認しなさい(「**ファイル名を付けて保存**」ダイアログボックスと共通)。

| オプション値                    |           | 説明                               |
|---------------------------|-----------|----------------------------------|
| cdlOFNAllowMultiselect    | &H200&    | 複数のファイルを選択可能。                    |
| cdlOFNCreatePrompt        | &H2000&   | ファイルが存在しない時に新規作成するか問合せを行う。       |
|                           | &H400&    | 取得したファイル名の拡張子が DefaultExt プロパティの |
| catornextensionDifferent  |           | 拡張子と異なる事を示す。                     |
| cdlOFNFileMustExist       | &H1000&   | 既存のファイル名だけを入力できるように設定。           |
| cdIOFNHideReadOnly        | &H4&      | [読み取り専用]チェックボックスを表示しない。          |
|                           | &H8&      | ダイアログボックスを開いた時、現在のディレクトリを表       |
| caturnnounangeutr         |           | 示。                               |
| ad LOENNa DaadOn LyDaturn | &H8000&   | 読み取り専用属性を持たず、読み取り専用ディレクトリに       |
| catornnokeadontyketurn    |           | ないファイルを取得。                       |
| cd10FNNoValidate          | &H100&    | 無効な文字を含むファイル名を取得。                |
| cdlOFNOverwritePrompt     | &H2&      | ファイルを上書きするか確認メッセージを表示。           |
| cdIOFNPathMustExist       | &H800&    | 有効なパスだけを入力できるように設定。              |
| cdl0FNRead0nly            | &H1&      | [読み取り専用]チェックボックスを有効にする。          |
| cdlOFNShareAware          | &H4000&   | 共有違反エラーを無視する。                    |
| cdlOFNHelpButton          | &H10&     | ヘルプボタンを表示。                       |
| cdlOFNExplorer            | &H80000&  | エクスプローラ風ダイアログボックスを表示。            |
| cdlOFNNoDereferenceLinks  | &H100000& | ショートカットを実行しない。                   |
| cdlOFNLongNames           | &H200000& | 長いファイル名を使用。                      |

オプション値を複数設定する場合は、Or 演算子を使用する。

#### 【構文】

# object. Flags [= value]

object … オブジェクトへの参照を表すオブジェクト式を指定

*value* … [**ファイルを開く**]、[**ファイル名を付けて保存**]の各ダイアログボックスの状態を設定 する定数または数値を指定(上記を参照)。

# 【構文】

## object.FilterIndex [= number]

object … オブジェクトへの参照を表すオブジェクト式を指定

*number* … フィルタの既定値を示す数式を指定。

解説:二つ以上のフィルタが設定されている場合、フィルタの既定値を設定・取得する。

# 【構文】

#### *object*. FileTitle

object … オブジェクトへの参照を表すオブジェクト式を指定

解説:パスを含まないファイル名を取得する。

# 【考察】

【追加機能】

・メインウィンドウをリサイズ操作した場合、OLE コンテナコントロールの大きさを調整する。
 【実装】

- Form\_Resize イベントプロシージャに、OLE コンテナコントロールの大きさを調整するプロ グラムコードを記述する(サブテキスト・P10 を参照)。
  - フォームのサイズの最小値を確認し、設計したフォームの高さや幅よりも小さくならない こと。
  - ② リサイズ操作に応じて、**OLE コンテナコントロール**の大きさを調整する。なお、その他の コントロールについては、大きさや配置位置の調整をしない。

【考察】

応用 7-1 次の機能の説明を読んで、任意のオブジェクトを表示するアプリケーションを作成し

、なさい。

D:¥Home¥User1XX¥VB¥Reidai7

Project1(OleLink2.vbp)

Form1(OleLink2.frm)

プロジェクトの設定項目

| スタートアップの設定                                                    | Form1         |  |
|---------------------------------------------------------------|---------------|--|
| アイコン                                                          | OPENFOLD. ICO |  |
| Picture のセットアップされている path                                     |               |  |
| ¥¥OkaGp2OO¥Public¥Microsoft Visual Basic¥GRAPHICS¥ICONS¥Win95 |               |  |

## 【機能】

- (1) Windows で相互利用可能な任意のアプリケーションオブジェクトを、OLE によって Visual Basic のフォームに表示する。
- (2) 『メ=ューバ-』→『ファイル(F)』→『開く(0)』と操作するか[Ctrl]+0と押下した場合、「ファイルを開く」ダイアログボックスを表示して、OLE リンクオブジェクトのデータファイルからリンク Copyright (C) 2004 S. IKE

情報などを読み込む。

- (3) 『メニューバー』→『ファイル(F)』→『名前を付けて保存(S)』と操作するか[Ctrl]+S」と押下した場合、「ファイル名を付けて保存」ダイアログボックスを表示して、OLE リンクオブジェクトのリンク情報などをデータファイルへ書き込む。
- (4) 『メニューバー』→『ファイル(F)』→『終了(X)』と操作した場合、アプリケーションは終了する。
- (5) 『**メニューバ-**』→『**オブジェクトの挿入**』と操作した場合、「**オブジェクトの挿入**」ダイアログボックス を表示して、任意のオブジェクトをフォームに表示する。
- (6) 前述(2)~(5)の Menu コントロールの各メニュー項目は、次のとおりである。

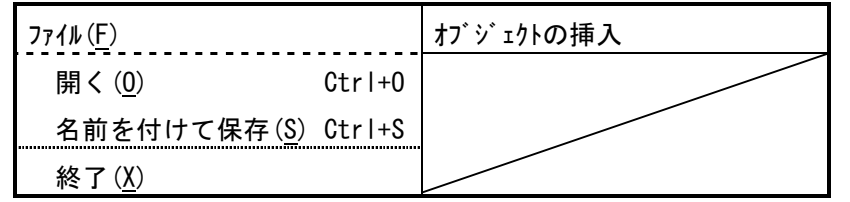

- (7)「**ファイルを開く」「ファイル名を付けて保存」**の各ダイアログボックスで<u><u></u>**+ャンセル**</u>が Click された時、 その処理を中止する。
- (8) ウィンドウをリサイズ操作した場合、OLE コンテナコントロールの大きさを調整する。

#### 【実装】

- (1) 例題 7-1 で作成した、フォーム、コントロール及びプロシージャを再利用する。
- (2) **ツールボックス**上の CommonDialog <sup>回回</sup>を Click して、Form1 フォームに配置する。
- (3) Menu コントロールを『J=1-n'-』 → 『774 $\mu$ (<u>F</u>)』 → 『開く(<u>0</u>)』と操作して、コードウィンド ウを開き、このメニュー項目に必要なイベントプロシージャを作成する。
  - ①「ファイルを開く」ダイアログボックスで<u>++ンセル</u>の押下を検出するために、エラートラッピン グ処理を開始する。
  - ② コモンダイアログボックスの Cancel Error プロパティに [+ャンセル]の有効化を設定する。
  - ③「**ファイルを開く**」ダイアログボックスの[**ファイル名**]リストボックスに OLE リンクオブジェクト のデータファイル(拡張子は". OLE")だけを表示するために、Filter プロパティに見出し とフィルタを設定する(テキスト・P568 と**応用 7**を参照)。

| 見出し              | フィルタ   | 説明                                |
|------------------|--------|-----------------------------------|
| 0LE7711 (*. 0LE) | *. 0LE | 拡張子が <b>"0LE"</b> であるファイルだけを表示する。 |
| すべて (*.*)        | *.*    | すべてのファイルを表示する。                    |

[Memo]

④ 有効なデータファイルのパス及びファイル名を取得できなかった場合、次のとおり MsgBox 関数で警告し、処理を中止する。

| OLEリンクオフѷ゙ェクト 🛛 🔀 | OLEリンりオフジェクト 🗾 |
|-------------------|----------------|
|                   | : 読み込みを中止しました。 |
| ОК                | ОК             |
| 〔④ パス及びファイル名が無効〕  |                |

| LEリンクオ | ፲ン፲৮ 🗵       |
|--------|--------------|
| •      | 読み込みを中止しました。 |
|        | OK           |

〔④ パス及びファイル名が無効〕

- ⑤「**ファイルを開く**」ダイアログボックスの**トャンセル**の押下用のエラートラッピング処理を終了 し、データファイルを読み込む時のエラートラッピング処理を開始する。 [Memo]
- ⑥ FreeFile 関数により、使用可能なファイル番号を取得する。詳細は、テキスト・P146 を 参照。
- ⑦ OPEN ステートメントにより、データファイルをバイナリアクセス形式で開く。詳細は、 テキスト·P146 を参照。
- ⑧ ReadFromFile メソッドにより、OLE リンクオブジェクトのデータファイルを読み込む。 【構文】

## *object*. ReadFromFile *filenumber*

ob ject … 対象となるオブジェクトのオブジェクト式を指定。

- filenumber … オブジェクトを読み込む時に使うファイル番号を示す数式を指定。 ファイル番号は、開いているバイナリファイルに対応していること。
- 解説: SaveToFile メソッド又は SaveToOle1File メソッドで保存した OLE リンクオブ ジェクトのデータファイルを読み込む。

# [Memo]

⑨ 前述⑧で使用したファイルを閉じる。

- ⑩「ファイルを開く」ダイアログボックスで <sub>キャンセル</sub> が Click された時のエラートラッピングル ーチンでは、前述のとおり MsbBox 関数で警告し、処理を中止する。
- (4) Menu コントロールを『メニューバー』→『ファイル(F)』→『名前を付けて保存(S)』と操作して、コ ードウィンドウを開き、このメニュー項目に必要なイベントプロシージャを作成する。
  - ・ 処理の流れは、前述の実装(3)とほぼ同様であるので参考にすること。
  - ・ 有効なパス及びファイル名が取得できない場合は、"書き込みに失敗しました。"と MsgBox 関数で表示する(前述の実装(3)④を参照)。
  - ・「++>+」の Click により処理を中止する場合は、"書き込みを中止しました。"と MsgBox 関数で表示する(前述の実装(3) (0)を参照)。
  - ・ OLE リンクオブジェクトをデータファイルに書き込む場合は、SaveToFile メソッドを使 う(詳細は、ヘルプを参照)。

## 【構文】

object. SaveToFile filenumber

*object* … 対象となるオブジェクトのオブジェクト式を指定。

*filenumber* … オブジェクトを保存する時に使うファイル番号を示す数式を指定。 ファイル番号は、開いている**バイナリファイル**に対応していること。

解説:データファイルに **OLE リンクオブジェクト**を保存する。

[Memo]

- (5) Menu コントロールを『x=1-n'-』→『774 $\mu(\underline{F})$ 』→『終了(X)』と操作して、コードウィンド ウを開き、このメニュー項目に必要なイベントプロシージャを作成する。
- (6) Menu コントロールを『メニューバー』→『オブジェクトの挿入』と操作して、コードウィンドウを開 き、このメニュー項目に必要なイベントプロシージャを作成する。

【課題】

 (1) "D:¥Home¥User1XX¥VB¥Reidai7"配下に、OLE リンクオブジェクトのデータファイルを作成し なさい。ただし、保存するデータファイル名は"OLE\_Rei1. OLE"とし、挿入オブジェクトは "¥¥XXXXXXX¥Public¥Microsoft Visual Basic¥Example¥Seiseki1. XLS"とする。

(Memo)

(2) CommandPrompt を起動して、TYPE コマンドと VIEW. EXE により上記(1)で作成したデータファ イルの内容を確認しなさい。

#### [Memo]

(3) 次の操作を行い、その動作・結果を確認しなさい。

【手順】

- 『メニューハ・ー』→『オブ・ジェクトの挿入』→『<sup>1</sup> ファイルから(<u>F</u>)』と操作し、 参照(B)...]をClick する。
- ②「参照」ダイアログボックスで、次のファイルを選択し、 **開く(0)** を Click する。 *"*¥¥0kaGp200¥Public¥Microsoft Visual Basic¥Example¥Seiseki1.XLS"
- ③「ファイル名(E):」のファイル名と、「ビリンク(L):」を確認して、 OK を Click する。
- ④ 『メ=ューバー』→『名前を付けて保存(<u>S</u>)』と操作し、次のファイル名で保存する。 ″D:¥Home¥User1XX¥VB¥Reidai7¥0LE\_Rei2.0LE″
- ⑤ 『メニューバー』→『ファイルを開く(<u>0</u>)』と操作し、前述④のファイルを開く。
- ⑥ **サーバアプリケーション**側で、データを操作してみる。

(4) CommandPrompt を起動して、TYPE コマンドと VIEW. EXE により上記(3) で作成したデータファ イルの内容を確認しなさい。また、上記(1)のデータファイルと比較しなさい。

[Memo]

.....

【考察】